Sustainable Groundwater Management Act Portal

Projects and Management Actions Module – Public **Viewing Access** 

Instruction Manual

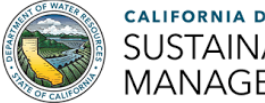

# Contents

| 1. Introduction                                            | 3   |
|------------------------------------------------------------|-----|
| 2. Navigating to the PMA Module                            | 4   |
| 3. Basic PMA Table Functions                               | 5   |
| 4. How to View PMA Details                                 | 7   |
| 5. How to Search and/or Filter for PMAs                    | .11 |
| 5.1. How to Search for PMAs By Keywords                    | .12 |
| 5.2. How to Search for PMAs By Field Filters               | .13 |
| 6. How to Customize the Columns Displayed on the PMA Table | .16 |
| 7. How to Download Data from the PMA Module                | .18 |
| 7.1. Excel Exports                                         | .18 |
| 7.1.1. Exporting PMA Base Information Data                 | .18 |
| 7.1.2. Exporting PMA Implementation Updates Data           | 20  |
| 7.2. PDF Exports                                           | .22 |
| 8. Troubleshooting                                         | 24  |

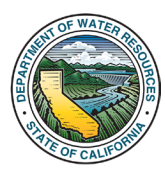

### 1. Introduction

The Department of Water Resources (Department) has updated the <u>Sustainable</u> <u>Groundwater Management Act (SGMA) Portal</u> to include public viewing access for the <u>Projects and Management Actions (PMA) Module</u>. The public view of the PMA Module is a centralized place to view data about projects and management actions (PMAs) that are being implemented by Groundwater Sustainability Agencies (GSAs) as part of their Groundwater Sustainability Plans (GSPs). The purpose of this **Instructions Manual** is to provide step-by-step instructions for using the public viewing access of the PMA Module on the <u>Sustainable Groundwater Management Act (SGMA) Portal</u>.

This searchable database includes information and associated data on a broad range of PMAs such as groundwater recharge, allocations, land fallowing, data gap filling, and various other actions and activities. It also serves as a mechanism for GSAs to report on the current implementation status and progress of their PMAs, through an implementation update feature, which both assists them in meeting their regulatory annual reporting requirements and helps inform the Department in evaluating a basin's progress towards achieving sustainability.

In addition to this Instruction Manual, the Department has developed the following resources to assist members of the public with using the PMA Module:

- PMA Module (Public View) FAQ Document
- Video Tutorial: How to Use the SGMA Portal PMA Module

If you have any questions or need assistance with using the PMA Module, please contact <u>SGMPS@water.ca.gov</u>.

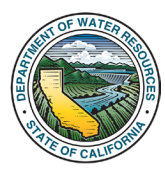

### 2. Navigating to the PMA Module

1. Go to the SGMA Portal (<u>www.sgma.water.ca.gov</u>) on your web browser. To enter **the PMA Module**, click either the "**PMA Module**" button or the "**PMA**" icon on the site banner. You do **not** need to have a SGMA Portal account for public viewing access of the PMA Module.

|                                                                                                    | Department of Water Resources<br>SGMA PORTAL<br>= GSP = Alternatives = Adjudicated Rades (* Ravis Modification = 1944)                                                                                                    | L Sign in Constant State                                                                                                    |
|----------------------------------------------------------------------------------------------------|----------------------------------------------------------------------------------------------------|----------------------------------------------------------------------------------------------------|
| SI<br>OSA<br>Formation                                                                                                    | UBMIT AND VIEW SGMA INFORMATIO.                                                                                                    | T ATA<br>PHA<br>PMA Module<br>SGMA POTal<br>1                                                                                     |
| The SGMA Port<br>related to groun<br>Mail and the second second second second<br>Management Ac<br>If you have SGM<br>them to somesia | It is a tool accessible to both agencies and the public. With no account login required, the public has th<br>hwater sustainability garnels (GSAs), groundwater sustainability plans (GSPs), alternatives to GSPs, a<br>difficientmentic and too is submitted to the Department without a login.<br>GSAs, and watermasters are required to use the SGMA Portal to submit, modify, and view the Information<br>(SGAs), and use GSPs. These accions required a SGAM Portal account. Accounts may be registers<br>AP Portal questions, please email them to <u>GSPSubmittel@vaterca.gov</u> If you have non SGMA Portal relevant<br>builterca.gov. | ne ability to view and down<br>gudicated areas, and basin boorwary<br>n neguled by the <u>Sustainable Groundwater</u><br>ed here. |
| Go Cor                                                                                                    | k to Top I Help   Contact Us   Document Viewen:   Conditions of Use   Phivacy Policy<br>yright & 2025 State of California<br>Wedlee Vesticos                                                                                                    | 00.00                                                                                                    |

Figure 1. A screenshot of the SGMA Portal highlighting both the "PMA Module" button and the "PMA" icon on the site banner.

2. The "All Projects / Management Actions" page on the PMA Module will open and display a table containing the projects and management actions. This table will be referred to as the "PMA Table" throughout this manual. The PMA Table is used as a tool to allow users to search for PMA records and their associated data within the PMA Module.

| GOV SGMA PROJEC                                                                                                    | iter Resources<br>CTS AND MANAGEMENT ACTIONS                                                         | MODULE L Sign In              |                    |                            |                                   |
|----------------------------------------------------------------------------------------------------|----------------------------------------------------------------------------------------------------|-------------------------------|--------------------|----------------------------|-----------------------------------|
| ♠ Home                                                                                                    | atives 🔲 Adjudicated Basins 🕒 Basin Modificati                                                       | en 📃 PMA 📃 State Interv       | ention 👒 Resources | /                          |                                   |
| me / ASPMAs                                                                                                    | l Projects / Manageme                                                                                | nt Actions                    |                    |                            | 2                                 |
| ow S v entries Store Columns Z PMA Export (Ecor)                                                                                                    |                                                                                                    |                               |                    |                            |                                   |
| PMA Name / Description 0                                                                                                    | Lead GSA(s) 0                                                                                        | G SP(s)                       | ÷ 56               | atus 🕴 Last Updated 🦂      | Filters                           |
| Demo PMA - School Outreach Program                                                                                                    | Omochumne-Hartnell Water District GSA - South<br>American, County of Sacramento GSA - South American | 5-021.65 SOUTH AMERICAN       | Sub                | mitted 04/30/2025 07:22:40 | By Keywords 😶                     |
| The School Outreach Program will consist of a program to bring interactive groundwater education to local schools through classroom visits and field trips to recharge<br>sites. Students learn how groundwater works, why it matters, and how to protect it. The program builds environmental awareness to the |                                                                                                    |                               |                    |                            |                                   |
| Dama DMA - Dasharan Rasin 0                                                                                                    | County of Sacramento GSA - South American Directorma-                                                | 5-021-05 SOUTH AMERICAN       | 5.6                | mitted 04/30/2025 03:32:28 | By Basin                          |
| Detrillo PMA - Recharge Dasin 2 Loasted in VVVV Contr. the VVVV Bios Cool action like Berbarne Broast enforces and an orderates responses through intervaled water menosesses                                                                                                    | Hartnell Water District GSA - South American                                                         |                               |                    |                            | Filter by basin                   |
| During wet seasons, excess flows from the X000X River are diverted into two 2-are recharge basins, allowing water to percolate and replenish the                                                                                                    |                                                                                                    |                               |                    |                            | By GSP                            |
| Demo PMA - Wastewater Reuse and Groundwater Replenishment Program                                                                                                    | San Francisco Public Utilities Commission GSA - Downtown                                             |                               | Sub                | mitted 04/30/2025 02:19:30 | Fitter by GSP                     |
| This project uses wastewater that has undergone advanced treatment to replenish local groundwater supplies through injection wells. The project helps reatore depleted                                                                                                    |                                                                                                    |                               |                    |                            | By Lead GSA 😉                     |
| groundwater levels while promoting sustainable water use by injecting purtied wasteevater into aquiters.                                                                                                    |                                                                                                    |                               |                    |                            | Filter by GSA                     |
| Demo PMA - Recharge and Habitat Restoration Project                                                                                                    | San Francisco Public Utilities Commission GSA - Downtown                                             |                               | Sub                | mitted 04/30/2025 02:19:17 | By Other GSA 🙃                    |
| The Recharge and Habitat Restoration Project will revitable wellands and riparian areas to both restore natural habitats and enhance groundwater recharge. By restoring<br>native vegetation and re-engineering floodplains, the project improves water infitzation, supports wildlife, and enhances ecosyste   |                                                                                                    |                               |                    |                            | Filter by Other (                 |
|                                                                                                    | The object on Party on Conservation District ORA: So th                                              | 6.011 AE DOL THE AND DOLLAR   | 0.4                |                            | By Project or Management Action 6 |
| Demo MMA - Arundo Removal Mogram<br>The Brance Descence foliation bands the example of investigation for one statement for anter water ballists and immediate for Rescard antibody                                                                                                    | American 1.County of Sacramento GSA - South American                                                 | ANT AND ANT AND AN ANT AND AN | 340                | 043012025 01140:00         | Filter by P or M.                 |
| induce mechanical removal, targeted herbicide application, and community volunteer efforts. The program reduces wildfre risk, enhan                                                                                                    |                                                                                                    |                               |                    |                            |                                   |
|                                                                                                    |                                                                                                    |                               |                    |                            | Ву РМА Туре 😉                     |
| owing 1 to 5 of 944 entries                                                                                                    |                                                                                                    |                               | Previous 1 2 3     | 4 5 189 Nex                | Filter by PMA T                   |

Figure 2. A screenshot of the "All Projects / Management Actions" page on the PMA Module. The PMA Table is highlighted for Step 2.

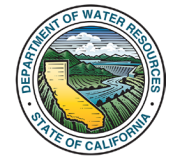

#### Department of Water Resources

Sustainable Groundwater Management Office

## 3. Basic PMA Table Functions

1. The number of PMA records (also referred to as "PMA entries") currently being displayed in the PMA Table as well as the total number of PMA records in the PMA Module dataset will appear on the bottom left side of the table.

2. A set number of PMA entries will appear on one page of the PMA Table. To change how many PMAs are displayed in the table, use "**Show entries**" drop-down menu to select the desired number.

3. Use the "**Previous**", "**Next**", and **page number** buttons on the bottom right side of the PMA Table to navigate between pages of PMA entries.

| Department of Water                                                                                                    | Resources                                       | ONS MODULE                            |               |                     |                                    |
|----------------------------------------------------------------------------------------------------|-------------------------------------------------|---------------------------------------|---------------|---------------------|------------------------------------|
| ★ Home ≡ GSA ≡ GSP ≡ Alternative                                                                                                    | s 🗏 Adjudicated Basins 🕻 Basin N                | Iodification E PMA E State Interventi | on 🕞Resources |                     |                                    |
| tome / AE PMAs<br>Blow (S v) entries<br>3 Stoce Columna (Z PMA: Export (Exctr)) (Z PMA: Export (PGP)                                                                                                    | Projects / Manage                               | ment Actions                          |               |                     |                                    |
| PMA Name / Description 🛛                                                                                                    | Lead GSA(s) 0                                   | GSP(s)                                | ý Status      | Last Updated        | <b>T</b> Filters                   |
| Demo PMA - Agriculture Outreach Program                                                                                                    | County of Sacramento GSA - South American       | 5-021.65 SOUTH AMERICAN               | Submitted     | 04/28/2025 09:48:57 | By Keywords 0                      |
| The Agriculture Water Efficiency Program partners with local farmers to promote sustainable irrigation practices through workshops, on-farm<br>demonstrations, and factorical support. Excused on index water water and improving cross which, the resonant builds community autoenases                                                                                                    |                                                 |                                       |               |                     |                                    |
| sense and a sense and a sense |                                                 |                                       |               |                     | By Basin                           |
| Demo PMA - Restoration of Riparian Habitats                                                                                                    | Salinas Valley Basin GSA - Upper Valley Aquifer | 3-004.05 UPPER VALLEY AQUIFER         | Submitted     | 04/28/2025 09:48:34 | Filter by basin                    |
| Project combats the spread of Anundo donax in key stream reaches. Anundo donax is an invasive plant that displaces native species and consumes<br>excessive water. The project employs integrable removal methods, native replanting, and long-item monitoring to restore ecological balance, ecological balance.                                                                                                    |                                                 |                                       |               |                     | By GSP                             |
| streamfo                                                                                                    |                                                 |                                       |               |                     | Filter by GSP                      |
| Demo PMA - Erosion and Flood Risk Reduction                                                                                                    | County of Buttle GSA - Buttle 1                 | 5-021.70 BUTTE                        | Submitted     | 04/28/2025 09:48:27 | By Lead GSA 0                      |
| This project will remove invasive Arundo donax from flood prone riverbanks to reduce erosion and flood risk. By clearing dense stands and replanting with native vegetation, the project stabilizes soils, boots biodiversity, and improves water efficiency. Educational outreach encourages landowner par                                                                                                    | tling<br>r par                                  |                                       |               |                     | Filter by GSA                      |
|                                                                                                    |                                                 |                                       |               |                     | By Other GSA 0                     |
| Demo PMA - River Restoration Project Arundo Removal Program                                                                                                    | Castac Basin GSA                                | 5-029 CASTAC LAKE VALLEY              | No Update     | 04/28/2025 09:48:09 | Filter by Other (                  |
| The Arundo Removal Program under the River Restoration Project will revitaice wellands and riparian areas to both restore natural habitats and<br>enhance groundwater recharge. By restoring native vegetation and re-engineering floodplains, the project improves water infibration, supports wildlife,                                                                                                    |                                                 |                                       |               |                     | The Project or Management Action 0 |
| and                                                                                                    |                                                 |                                       |               |                     | M                                  |
| Demo PMA - Recharge Basin                                                                                                    | County of Sacramento GSA - South American       | 5-021.65 SOUTH AMERICAN               | Ongoing       | 04/28/2025 09:47:55 | 2                                  |
| The XXXXXXXXXXXXXXXXXXXXXXXXXXXXXXXXXXXX                                                                                                    |                                                 |                                       |               |                     | U                                  |
|                                                                                                    |                                                 |                                       |               |                     | abtype 0                           |
| rowing 1 to 5 of 944 entries                                                                                                    |                                                 | Previous 1                            | 2 3 4 5       | 189 Next            | Filter by PMA S                    |
| 4                                                                                                    |                                                 |                                       |               |                     | By Potential Funding Source 0      |
|                                                                                                    |                                                 |                                       |               |                     | Filter by Fundin                   |
|                                                                                                    |                                                 |                                       |               |                     | By Confirmed Funding Source 0      |
|                                                                                                    |                                                 |                                       |               |                     | Filter by Fundin                   |
|                                                                                                    |                                                 |                                       |               |                     | By Sustainability Indicator 0      |

Figure 3. A screenshot highlighting the number of PMAs displayed in the table and the total number of PMAs for Step 1; the "Show entries" drop-down menu for Step 2; and the PMA Table page navigation options for Step 3.

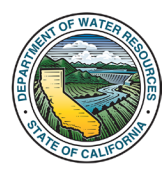

4. Use the scroll bar on your web browser to scroll up and down the entire page. This allows you to access content such as the full length of the "Filters" menu.

5. Use the scroll bar on the right side of the PMA Table to scroll through the PMA entries on the PMA Table.

| Department of W                                                                                                    |                                   |                                  | = Sim In          |               |                                          |
|----------------------------------------------------------------------------------------------------|-----------------------------------|----------------------------------|-------------------|---------------|------------------------------------------|
| Home ≡ GSA ≡ GSP ≡ Alter                                                                                                    | natives = Adjudicated Basins      | Ct Basin Modification            | E State Intervent | on SResources |                                          |
| ome / All PMAs                                                                                                    |                                   |                                  |                   |               |                                          |
| A                                                                                                    | Il Projects / Ma                  | anagement Ac                     | tions             |               |                                          |
|                                                                                                    |                                   | genientrie                       |                   |               |                                          |
| how 50 v entries R Shew Columns Z PMA Front (Fixed) Z PMA Front (PDF)                                                                                                    |                                   |                                  |                   |               | E                                        |
| PMA Name / Description A                                                                                                    | Lead GSA(a) @                     | GSP(s)                           |                   | d Status      | J                                        |
| Demo DMA - Cilling Data Cons for Cubsidence                                                                                                    | San Francisco Public Utilities Co | mmission GSA .                   |                   | Submitted     | Y Filters                                |
| Define PMPA - Philling Data Gaps for Subsidence<br>The XXXXX GSA will perform a study to investigate the causes of land subsidence in groundwater-dependent regions through satellite data and                                                                                                    | Downtown                          |                                  |                   | California    | By Keywords Ø                            |
| groundwater level monitoring to fill data gaps identified in the GSP. By identifying key drivers of aquifer depletion and land compaction, the study provides ac                                                                                                    |                                   |                                  |                   |               | By Basin                                 |
| Demo PMA - Voluntary Land Fallowing Program                                                                                                    | San Francisco Public Utilities Co | mmission GSA -                   |                   | Submitted     | 04/29/2025 23:38:20 Fifter by basin      |
| The Voluntary Land Fallowing Program offers incentives to farmers who voluntarily fallow land to reduce groundwater pumping during critical drox<br>periods. In exchange, participants receive financial support and technical assistance. The program belos stabilize assiste sweets support region. | ught<br>al wat                    |                                  |                   |               | By GSP                                   |
|                                                                                                    |                                   |                                  |                   |               | Filter by GSP                            |
| Demo PMA - Invasive Plant Species Removal Program                                                                                                    | Salinas Valley Basin GSA - East   | Side Aquifer 3-004.02 EAST SI    | DE AQUIFER        | Submitted     | 04/29/2025 23:38:15 By Lead GSA ()       |
| The Invasive Plant Species Removal Program removes invasive Arundo donax along critical stream reaches to restore natural flow regimes and<br>protect native wildlife. Volunteer events and school partnerships will raise awareness about invasive species and empower communities to protect        | d                                 |                                  |                   |               | Filter by GSA                            |
| their watersheds                                                                                                    |                                   |                                  |                   |               | By Other GSA 0                           |
| Demo PMA - Agriculture Outreach Program                                                                                                    | County of Sacramento GSA - So     | uth American 5-021.65 SOUTH      | AMERICAN          | Submitted     | 04/28/2025 09:48:57 Filter by Other GSA  |
| The Agriculture Water Efficiency Program partners with local farmers to promote sustainable irrigation practices through workshops, on-farm<br>demonstrations, and technical support. Focused on reducing water waste and improving crop yields, the program builds community awareness,              |                                   |                                  |                   |               | By Project or Manag                      |
| fosters conservation,                                                                                                    |                                   |                                  |                   |               | Filter by P or MA                        |
| Demo PMA - Restoration of Riparian Habitats                                                                                                    | Salinas Valley Basin GSA - Uppe   | er Valley Aquifer 3-004.05 UPPER | VALLEY AQUIFER    | Submitted     | 04/28/2025 09:48:34 By PMA Type <b>0</b> |
| Project combals the spread of Arundo donax in key stream reaches. Arundo donax is an invasive plant that displaces native species and consum<br>excessive water. The project employs integrated removal methods, native replanting, and long-term monitoring to restore ecological balance, pro-      | ies<br>Joct                       |                                  |                   |               | Filter by PMA Type                       |

*Figure 4. A screenshot highlighting the web browser scroll bar for Step 4 and the PMA Table scroll bar for Step 5.* 

6. To view a **description of the columns** that are displayed on the PMA Table, you can hover over the information "**i**" icon next to the column header to view a description of that field, if available.

|                                                                                                    | Resources<br>S AND MANAGEMENT ACTIONS MODULE                           |                               |
|----------------------------------------------------------------------------------------------------|------------------------------------------------------------------------|-------------------------------|
| A Home ≡ GSA ≡ GSP ≡ Alternative                                                                                                    | s ≡ Adjudicated Basins C Basin Modification ≡ PMA ≡ State Intervention | Resources                     |
| Home / All PMAs                                                                                                    | Projects / Mar 6 t Actions                                             |                               |
| Show 5 ventries & Show Columns & PMA Export (Excel) & PMA Export (PDF)<br>PMA Name / Description •                                                                                                    | Ne lead GSA(s) implementing the PMA.<br>Lead GSA(s)                    | Status 💠 Last Updated 🗸       |
| Demo PMA - Filling Data Gaps for Subsidence<br>The XXXXX SA will perform a study to investigate the causes of fand subsidence is groundwater-dependent regions through satellite data ar-<br>groundwater twein emotioning to til data gaps identified in the GSP By identifying key drivers of aquiter depletion and land compaction, the study<br>provides ac          | San Prancinco PAA States Commission                                    | Submitted 04/29/2025 23:38:41 |
| Demo PMA - Voluntary Land Fallowing Program<br>The Voluntary Land Fallowing Program offers incentives to farmers who voluntarily fallow land to reduce groundwater pumping during critical drought<br>periods in exchange, participants receive financial support and technical assistance. The program helps stabilize aquifer levels, supports regional wat           | San Francisco Public Utilities Commission OSA -<br>Downfown            | Submitted 04/29/2025 23:36:20 |
| Demo PMA - Invasive Plant Species Removal Program<br>The Invasive Plant Species Removal Program removes invasive Anundo donax along critical stream reaches to restore natural flow regimes and<br>protect native wildle. Volutileer events and school partnerships will raise awareness about invasive species and empower communities to protect<br>their undershipdo | Salnas Valley Basin OSA - East Side Aquifer 3-004 02 EAST SIDE AQUIFER | Submitted 04/29/2025 23:38:15 |

Figure 5. A screenshot showing the cursor hovering over the information "i" icon next to a column header to view the field description.

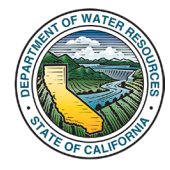

# 4. How to View PMA Details

When the PMA Table initially loads on the "**All Projects / Management Actions**" page, it displays only a subset of the data that is available for each of the PMAs.

The **PMA Module** collects standardized information for each PMA and stores this data in a dataset that contains over 80 fields. These fields can be viewed within the PMA details pages for individual PMAs. The data fields are categorized into **Base Information** data and **Implementation Updates** data.

- Base Information data includes details such as the name, description, type (e.g., recharge, demand management, etc.), location, funding sources, benefits, and water supply source.
- Implementation Updates data will be submitted annually for each PMA and are intended to provide updates on the progress of PMAs, including current status, new funding obtained, and quantifiable benefits accrued during a given water year.

The purpose of this section is to provide instructions for viewing **PMA Details** for a single PMA in a form-style format. For instructions on viewing the entire PMA Module dataset in a tabular format, see <u>Section 7.1</u> in this manual.

1. To view all PMA details for a specific PMA, click anywhere within the PMA's row on the PMA Table.

| Department of Water<br>GOV SGMA PROJECT                                                                                                    | Resources<br>SAND MANAGEMENT AC                         |                                     | gn In<br>Intervention SciPesources |                     |                                                                                                    |
|----------------------------------------------------------------------------------------------------|---------------------------------------------------------|-------------------------------------|------------------------------------|---------------------|----------------------------------------------------------------------------------------------------|
| ome / All PMAs                                                                                                    |                                                         |                                     |                                    |                     |                                                                                                    |
| A 11 5                                                                                                    |                                                         |                                     |                                    |                     |                                                                                                    |
| All F                                                                                                    | Projects / Manag                                        | jement Actions                      |                                    |                     |                                                                                                    |
|                                                                                                    |                                                         |                                     |                                    |                     |                                                                                                    |
| 10W 5 v entries & Show Columns Z PMA Export (Excel) Z PMA Export (PDF)                                                                                                    |                                                         |                                     |                                    |                     |                                                                                                    |
| PMA Name / Description                                                                                                    | Level GSA(s) 0                                          | GSP(n)                              | 5 Status                           | A Last Undated      | <b>T C U</b>                                                                                                    |
|                                                                                                    | San Francisco Duble Hillias Commission (                | ea.                                 | Submitted                          | 04/29/2025 23:38:41 | <b>T</b> Filters                                                                                                    |
| Demo PMA - Hilling Data Gaps for Subsidence                                                                                                    | Downtown                                                |                                     | 56611100                           | 001010101010101     | By Keywords 🔮                                                                                                    |
| The AAAA Cask was perform a study to investigate the causes or land subsidence in groundwater-dependent regions tending stateme data and<br>groundwater level monitoring to fill data gaps identified in the GSP. By identifying key drivers of aquifer depletion and land compaction, the study               |                                                         |                                     |                                    |                     |                                                                                                    |
| provides ac                                                                                                    |                                                         |                                     |                                    |                     | By Basin                                                                                                    |
| Demo PMA - Voluntary Land Fallowing Program                                                                                                    | San Francisco Public Utilities Commission O<br>Downtown | ISA -                               | Submitted                          | 04/29/2025 23:38:20 | Filter by basin                                                                                                    |
| The Voluntary Land Fallowing Program offers incentives to farmers who voluntarily fallow land to reduce groundwater pumping during critical drought<br>periods. In exchance participants receive financial support and technical assistance. The program helps stabilize apulfic levels, supports regional wat |                                                         |                                     |                                    |                     | By GSP                                                                                                    |
|                                                                                                    |                                                         |                                     |                                    |                     | GSP                                                                                                    |
| Demo PMA - Invasive Plant Species Removal Program                                                                                                    | Salinas Valley Basin GSA - East Side Aquife             | r 3-004.02 EAST SIDE AQUIFER        | Submitted                          | 04/29/2025 23:38    | 4 40                                                                                                    |
| The Invasive Plant Species Removal Program removes invasive Arundo donax along critical stream reaches to restore natural flow regimes and                                                                                                    |                                                         |                                     |                                    |                     | A                                                                                                    |
| protect native wildlife. Volunteer events and school partnerships will raise awareness about invasive species and empower communities to protect<br>their watersheds                                                                                                    |                                                         |                                     |                                    |                     | GSA O                                                                                                    |
| Demo PMA - Agriculture Outreach Program                                                                                                    | County of Sacramento GSA - South America                | in 5-021.65 SOUTH AMERICAN          | Submitted                          | 04/28/2025 09:48:57 | Filter by Other GSA                                                                                                    |
| The Agriculture Water Efficiency Program partners with local farmers to promote sustainable irrigation practices through workshops, on-farm                                                                                                    |                                                         |                                     | 13                                 |                     | By Project or Management Action                                                                                                    |
| demonstrations, and technical support. Focused on reducing water waste and improving crop yields, the program builds community awareness, fosters conservation                                                                                                    |                                                         |                                     | VV                                 |                     | Charles Control of Control of Con |
|                                                                                                    |                                                         |                                     |                                    |                     | Patter Dy P or NA                                                                                                    |
| Demo PMA - Restoration of Riparian Habitats                                                                                                    | Salinas Valley Basin GSA - Upper Valley Aq              | alfer 3-004.05 UPPER VALLEY AQUIFER | R Submitted                        | 04/28/2025 09:48:34 | By PMA Type <b>()</b>                                                                                                    |
| Verified exercises the second of America descent in her also an excedent. America descent is an investion of and they disaffered metrics and an excedence                                                                                                    |                                                         |                                     |                                    |                     |                                                                                                    |

Figure 6. A screenshot highlighting a PMA entry's row in the PMA Table. The cursor is clicking within the row to open the PMA details window.

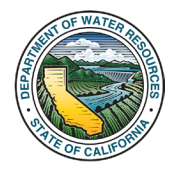

2. A pop-up window will open displaying the **PMA details** associated with the selected entry in a form-style format. The fields in the form correspond to the data fields that are collected by the PMA Module and are separated into the following categories: **PMA Info** (which includes basic information such as the name and description), **Location**, **Schedule and Implementation**, **Costs**, and **Benefits**. These fields comprise the PMA's **Base Information** data.

Additionally, if the PMA has **Implementation Updates** that have been submitted for it, these will also be displayed in the PMA details window in the **Implementation Updates** section.

|                                                                                                    | Demo PMA - Agriculture Outreach Program                                                                                                    |                                                                                                    | ×                                                                                  |                     |                                       |
|----------------------------------------------------------------------------------------------------|----------------------------------------------------------------------------------------------------|----------------------------------------------------------------------------------------------------|------------------------------------------------------------------------------------|---------------------|---------------------------------------|
| ft<br>Hame / All PMAs                                                                                                    | Project or Management Action                                                                                                    | Info                                                                                                    | ⊕ <i>2</i> 1                                                                       |                     |                                       |
|                                                                                                    | Name<br>Demo PMA - Agriculture Outreach Program                                                                                                    | Project or Management Action<br>Management Action                                                                                                    | Subcategory<br>Demo PMA                                                            |                     |                                       |
| Show (5 v) entries (2 Show Columns) 2 PMA Export (Excel) 2 PMA Ex                                                                                                    | Description<br>The Agriculture Water Efficiency Program partners wit<br>demonstrations, and technical support. Focused on re<br>conservation, and encourages adoption of new technol | It local farmers to promote sustainable irrigation p<br>iducing water waste and improving crop yields, th<br>plogles to protect regional water supplies. | ractices through workshops, on-farm<br>program builds community awareness, fosters | Last Updated        |                                       |
| Demo PMA - Filling Data Gaps for Subsidence                                                                                                    | Type(s)<br>Outreach and Engagement                                                                                                    | .Subtype(s)                                                                                                    | Other type                                                                         | 04/29/2025 23:38:41 | T FIILEIS<br>By Keywords 0            |
| The AXXXX GSA will perform a study to investigate the causes of land subsidence in group<br>groundwater level monitoring to fill data gaps identified in the GSP. By identifying key drives<br>provides ac                                                 | Lead implementing GSA<br>County of Sacramento GSA - South American                                                                                                    | Other implementing GSAs                                                                                                    |                                                                                    |                     | By Basin                              |
| Demo PMA - Voluntary Land Fallowing Program<br>The Volaritary Land Fallowing Program offers incertilizer to famers who voluntarily fallow is<br>periods to exchange, participants receive financial support and technical estimates: The pro-<br>reserved. | Point of Contact<br>John Johnson (XXXX River Agency)<br>Johnjohnson@xxxxver.org<br>555-565-555                                                                                       | GSP(s)<br>5-021.65 SOUTH AMERICAN                                                                                                    | Basin(s) / Subbasin(s)<br>5-021.65 SOUTH AMERICAN                                  | 64/29/2025 23:38:20 | Faller by basin By GSP Filter by GSP  |
| Demo PMA - Invasive Plant Species Removal Program                                                                                                    | Location                                                                                                    |                                                                                                    |                                                                                    | 04/29/2025 23:38:15 | By Lead GSA 0                         |
| The Invasive Plant Species Removal Program removes invasive Arundo donax along critic,<br>protect native wildlife. Volunteer events and school partnerships will raise awareness about<br>their watersheds                                                 | Location known<br>Yes                                                                                                    | Covers the entire basin<br>Yes                                                                                                    |                                                                                    |                     | Film: by GSA<br>By Other GSA <b>O</b> |
| Demo PMA - Agriculture Outreach Program                                                                                                    | Location description Basin-wide                                                                                                    |                                                                                                    |                                                                                    | 04/28/2025 09:48:57 | Filter by Other GSA                   |
| The Agriculture Water Efficiency Program partners with local farmers to promote sustainable<br>demonstrations, and technical support. Focused on reducing water waste and improving or<br>fosters conservation,                                            | Shapefile<br>Latitude and Longitude Coordinate(s)                                                                                                    |                                                                                                    |                                                                                    |                     | By Project or Management Action O     |
| Demo PMA - Restoration of Riparian Habitats                                                                                                    |                                                                                                    |                                                                                                    |                                                                                    | 48.34               | Ву РМА Туре 0                         |
| Project combats the spread of Arundo donax in key stream reaches. Arundo donax is an investigated removal methods, native replanting, and los                                                                                                    | sive prant that onpraces native species and consumes<br>ig-term monitoring to restore ecological balance, protect                                                                    |                                                                                                    |                                                                                    | 2                   | Filler by PMA Type                    |
| streamfo                                                                                                    |                                                                                                    |                                                                                                    |                                                                                    |                     | By PMA Subtype <b>0</b>               |
| Showing 1 to 5 of 944 entries                                                                                                    |                                                                                                    |                                                                                                    | Previous 1 2 3 4                                                                   | Next                | Fater by PMA Subtype                  |

Figure 7. A screenshot of the PMA Details window.

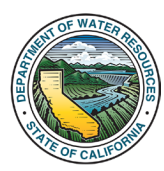

3. To save and/or print the information that is displayed on the PMA details window, click the **printer icon** on the upper right side of the window. This will download a printer-friendly PDF containing the PMA details.

|                                                                                                    | Demo PMA - Agriculture Outreach Program                                                                                                    |                                                                                                    |                                                           | ×                   |                                      |
|----------------------------------------------------------------------------------------------------|----------------------------------------------------------------------------------------------------|----------------------------------------------------------------------------------------------------|-----------------------------------------------------------|---------------------|--------------------------------------|
| forme / All PMAs                                                                                                    | Project or Management Action                                                                                                    | Info                                                                                                    | ê '                                                       | Î                   |                                      |
|                                                                                                    | Name<br>Demo PMA - Agriculture Outreach Program                                                                                                    | Project or Management Action<br>Management Action                                                                                                    | Subca<br>Demo                                             |                     |                                      |
| Show 5 v entries Show Columns Z PMA Export (Excel) Z PMA Expo                                                                                                    | Description<br>The Agriculture Water Efficiency Program partners wit<br>demonstrations, and technical support. Focused on re<br>conservation, and encourages adoption of new techno | h local farmers to promote sustainable irrigation p<br>ducing water waste and improving crop yields, the<br>alogies to protect regional water supplies. | actices through w<br>program builds communements, fosters | Last Updated *      | Tillers                              |
| Demo PMA - Filling Data Gaps for Subsidence                                                                                                    | Type(s)<br>Outreach and Engagement                                                                                                    | Subtype(s)                                                                                                    | Other type                                                | 04/29/2025 23:38:41 | By Keywords O                        |
| The XOOOX GSA will perform a study to investigate the causes of land subsidence in ground<br>groundwater level monitoring to fill data gaps identified in the GSP. By identifying key drivers<br>provides ac                                           | Lead implementing GSA<br>County of Sacramento GSA - South American                                                                                                    | Other implementing GSAs                                                                                                    |                                                           |                     | By Basin                             |
| Demo PMA - Voluntary Land Fallowing Program<br>The Voluntary Land Fallowing Program offers incentives to farmers who voluntarily fallow lan<br>periods. In exchange, participants receive financial support and technical assistance. The pre-<br>rior | Point of Contact<br>John Johnson (XXX River Agency)<br>Johnjohnson@cocoriver.org<br>555-555-555                                                                                     | GSP(9)<br>5-021.65 SOUTH AMERICAN                                                                                                    | Basin(s) / Subbasin(s)<br>5-021 65 SOUTH AMERICAN         | 04/29/2025 23 38 20 | Filter by basin By GSP Filter by GSP |
| Demo PMA - Invasive Plant Species Removal Program                                                                                                    | Location                                                                                                    |                                                                                                    |                                                           | 04/29/2025 23:38:15 | By Lead GSA <b>O</b>                 |
| The Invasive Plant Species Removal Program removes invasive Anundo donax along critical<br>protect native wildlife. Volunteer events and school partnerships will raise awareness about<br>their watersheds                                            | Location known<br>Yes                                                                                                    | Covers the entire basin<br>Yes                                                                                                    |                                                           |                     | Filter by GSA<br>By Other GSA 0      |
| Demo PMA - Agriculture Outreach Program                                                                                                    | Location description Basin-wide                                                                                                    |                                                                                                    |                                                           | 04/28/2025 09:48:57 | Filter by Other GSA                  |
| The Agriculture Water Efficiency Program pathers with local farmers to promote sustainable<br>demonstrations, and technical support. Focused on reducing water waste and improving crop<br>fosters conservation,                                       | Shapefile                                                                                                    |                                                                                                    |                                                           |                     | By Project or Management Action O    |
| Demo PMA - Restoration of Riparian Habitats                                                                                                    | Lanuae and Longinuoe Coordinate(s)                                                                                                    |                                                                                                    |                                                           | 04/28/2025 09:48:34 | Ву РМА Туре 🖲                        |

Figure 8. A screenshot of the PMA Details pop-up window highlighting the printer icon.

4. To see a full-screen version of the PMA details, click the **"Show Full Screen"** icon on the top right of the PMA details window.

|                                                                                                    | 01                                                                                                    |                                                                                                    |                                                         |                     |                                      |
|----------------------------------------------------------------------------------------------------|----------------------------------------------------------------------------------------------------|----------------------------------------------------------------------------------------------------|---------------------------------------------------------|---------------------|--------------------------------------|
|                                                                                                    | Demo PMA - Agriculture Outreach Program                                                                                                    |                                                                                                    |                                                         | ×                   |                                      |
| ftome: /: All PMAs                                                                                                    | Project or Management Action                                                                                                    | Info                                                                                                    | 10                                                      |                     |                                      |
|                                                                                                    | Name<br>Demo PMA - Agriculture Outreach Program                                                                                                    | Project or Management Action<br>Management Action                                                                                                    | Subcategory<br>Demo PMA                                 |                     |                                      |
| Show (5 v) entries Show Columns Z PMA Export (Excel) Z PMA Exp                                                                                                    | Description<br>The Agriculture Water Efficiency Program partners wit<br>demonstrations, and technical support. Focused on re<br>conservation, and encourages adoption of new technol | h local farmers to promote sustainable irrigation p<br>ducing water waste and improving crop yields, th<br>slogies to protect regional water supplies. | ractices through worksho,<br>e program builds community | tant Updated        |                                      |
| Demo PMA - Filling Data Gaps for Subsidence                                                                                                    | Type(s)<br>Outreach and Engagement                                                                                                    | Subtype(s)                                                                                                    | Other type                                              | 04/29/2025 23 38:41 | T FIITERS<br>By Keywords 0           |
| The XXXXX GSA will perform a study to investigate the causes of land subsidence in groun<br>groundwater level monitoring to fill data gaps identified in the GSP. By identifying key driven<br>provides ac                                    | Lead implementing GSA<br>County of Sacramento GSA - South American                                                                                                    | Other implementing GSAs                                                                                                    |                                                         |                     | By Basin                             |
| Demo PMA - Voluntary Land Fallowing Program<br>The Voluntary Land Fallowing Program offers incentives to temers who voluntarily follow ia<br>periods in exchange, participants receive financial support and technical assistance. The period | Point of Contact<br>John Johnson (XOOX River Agency)<br>johnjohnson@xxxviver.org<br>555-555-5555                                                                                     | GSP(s)<br>5-021.65 SOUTH AMERICAN                                                                                                    | Basin(s) / Subbasin(s)<br>5-021.65 SOUTH AMERICAN       | 04/29/2025 23:38:20 | Filter by basin By GSP Filter by CSP |
| Demo PMA - Invasive Plant Species Removal Program                                                                                                    | Location                                                                                                    |                                                                                                    |                                                         | 04/29/2025 23 38:15 | By Lead GSA 0                        |
| The Invasive Plant Species Removal Program removes invasive Arundo donax along critica<br>protect native widdle. Volunteer events and school partnerships wilt ratee awareness about                                                          | Location known<br>Yes                                                                                                    | Covers the entire basin<br>Yes                                                                                                    |                                                         |                     |                                      |
| Demo PMA - Agriculture Outreach Program                                                                                                    | Location description<br>Basin-wide                                                                                                    | 1.1                                                                                                    |                                                         | 04/28/2025 09:48:57 | By Other GSA O                       |
| The Agriculture Water Efficiency Program partners with local farmers to promote sustainable<br>demonstrations, and technical support. Focused on reducing water waste and improving cro<br>fosters conservation                               | Shapefile                                                                                                    |                                                                                                    |                                                         |                     | By Project or Management Action      |
| Demo PMA - Restoration of Riparian Habitats                                                                                                    | Latitude and Longitude Coordinate(s)                                                                                                    |                                                                                                    |                                                         | 04/28/2025 09:48:34 | By PMA Type <b>O</b>                 |
|                                                                                                    | the second second second second second second second second second second second second second second second s                                                                       |                                                                                                    |                                                         |                     |                                      |

Figure 9. A screenshot of the PMA Details pop-up window highlighting the "Show Full Screen" icon.

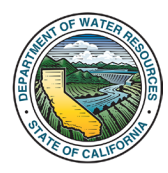

5. The full-screen version of the PMA details will open in a new window of your web browser and will display the PMA Details on its own webpage.

|                                                                                                    | Department of Water Reso<br>SGMA PROJECTS AN | Durces<br>D MANAGEMENT ACTIONS MO                | DULE 🛓 Sign In                       |                                                                                             |
|----------------------------------------------------------------------------------------------------|----------------------------------------------|--------------------------------------------------|--------------------------------------|---------------------------------------------------------------------------------------------|
| A Home                                                                                                    | . ≡ GSP ≡ Alternatives ≡                     | Adjudicated Basins 🕑 Basin Modification          | E PMA E State Intervention           | Sesources                                                                                   |
| Home / All PMAs / Project: Demo PMA - Agriculture Outreach Program                                                                                                    |                                              |                                                  |                                      |                                                                                             |
|                                                                                                    | Pr                                           | oiect / Management Act                           | ion                                  |                                                                                             |
|                                                                                                    |                                              | 5.021 65 SOUTH AMERICAN                          |                                      |                                                                                             |
|                                                                                                    |                                              |                                                  |                                      | <u>ه</u>                                                                                    |
| Project or Management Action Info                                                                                                    |                                              |                                                  |                                      |                                                                                             |
| Name                                                                                                    |                                              | Project or Management Action                     |                                      | Subcategory                                                                                 |
| Demo PMA - Agriculture Outreach Program                                                                                                    |                                              | Management Action                                |                                      | Demo PMA                                                                                    |
| Description<br>The Agriculture Water Efficiency Program partners with local farmers to promote sustainable irriga<br>adoption of new technologies to protect regional water supplies. | ion practices through workshops, on-far      | m demonstrations, and technical support. Focused | on reducing water waste and improvin | g crop yields, the program builds community awareness, fosters conservation, and encourages |
| Type(s)<br>Outreach and Engagement                                                                                                    |                                              | Subtype(s)                                       |                                      | Other type                                                                                  |
| Lead implementing GSA<br>County of Sacramento GSA - South American                                                                                                    |                                              | Other implementing GSAs                          |                                      |                                                                                             |
| Point of Contact                                                                                                    |                                              | GSP(s)                                           |                                      | Basin(s) / Subbasin(s)                                                                      |
| John Johnson (XXXX River Agency)<br>johnjohnson@xxxxiver.org<br>555-555-5555                                                                                                    |                                              | 5-021.65 SOUTH AMERICAN                          |                                      | 5-021.65 SOUTH AMERICAN                                                                     |
| Location Coordinates                                                                                                    |                                              |                                                  |                                      |                                                                                             |
| Location known                                                                                                    |                                              | Covers the entire basin                          |                                      |                                                                                             |
| Yes                                                                                                    |                                              | Yes                                              |                                      |                                                                                             |
| Location description                                                                                                    |                                              |                                                  |                                      |                                                                                             |
| ChapeRia                                                                                                    |                                              |                                                  |                                      |                                                                                             |
| Shapene                                                                                                    |                                              |                                                  |                                      |                                                                                             |
| Latitude and Longitude Coordinate(s)                                                                                                    |                                              |                                                  |                                      |                                                                                             |
| Schedule and Implementation                                                                                                    |                                              |                                                  |                                      |                                                                                             |
| Implementation Description                                                                                                    |                                              |                                                  |                                      |                                                                                             |

Figure 10. A screenshot of the full-screen format of the PMA details.

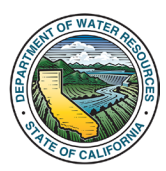

# 5. How to Search and/or Filter for PMAs

The PMA Module allows users to search for specific PMAs within their web browser on the "All Projects / Management Actions" page.

PMAs that contain certain words or phrases in their associated data can be searched for by using the **"By Keywords"** search function in the **"Filters"** menu. Instructions for using keyword searches are provided in <u>Section 5.1</u>.

Additionally, the "**Filters**" menu also provides filtering options that allow users to refine PMA search results by selecting criteria within specific fields. Instructions for using the field filters are provided <u>Section 5.2</u>.

The searching and filtering options explained in both sections can be used individually or in conjunction with each other to refine PMA search results. After applying the search and/or filter criteria, PMAs that match the criteria will be displayed within the PMA Table.

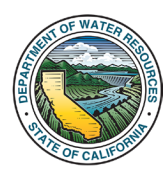

#### 5.1. How to Search for PMAs By Keywords

1. Type the desired words or phrases directly into the "**By Keywords**" search box, located in the "**Filters**" menu on the right side of the "**All Projects / Management Actions**" page.

In the example shown below (Figure 11), the word "Arundo" was typed into the "By Keywords" search box.

2. The number of PMA entries that match your search criteria will be displayed on the bottom left side of the PMA Table.

In the example shown below (Figure 11), the PMA Table displays results 1 through 5 of 8 PMA results which contain the word "Arundo" in their respective PMA details.

3. To clear the search, delete the text in the "**By Keywords**" search box.

| A Name / Description 0                                                                                                    | Lead GSA(s) 0                                                                                                    | GSP(s)                        | T Filters                                                      |
|----------------------------------------------------------------------------------------------------|----------------------------------------------------------------------------------------------------|-------------------------------|----------------------------------------------------------------|
| Imp PMA - Arundo Removal Program<br>Riparan Recovery initiative targets the removal of invasive Arundo donax along local waterways to restore native habitats and improve water<br>Removal methods include mechanical removal, targeted herbicide application, and community volunteer efforts. The program reduces wildfire<br>enhan                   | Sloughhouse Resource Conservation District GSA -<br>South American 1, County of Sacramento GSA -<br>South American | 5-021.65 SOUTH AMERICAN       | By Keywords <b>()</b><br>Arundo                                |
| Imo PMA - Invasive Plant Species Removal Program<br>Imasive Plant Species Removal Program removes invasive Aundo donax along critical stream reaches to restore natural flow regimes and<br>et native witiffic Volunteer events and school partnerships will raise awareness about invasive species and empower communities to protect<br>r watersheds  | Salinas Valley Basin GSA - East Side Aquifer                                                                       | 3-004.02 EAST SIDE AQUIFER    | Filter by basin By GSP Filter by GSP                           |
| Into PMA - Restoration of Riparian Habitats<br>lect combuts the spread of Arundo donax in key stream reaches. Arundo donax is an invasive plant that displaces native species and consumes<br>essive water. The project employs integrated removal methods, native replanting, and long-term monitoring to restore ecological balance, protect<br>amflo | Salinas Valley Basin GSA - Upper Valley Aquifer                                                                    | 3-004.05 UPPER VALLEY AQUIFER | By Lead GSA <b>0</b><br>Filter by GSA<br>By Other GSA <b>0</b> |
| Imp PMA - Erosion and Flood Risk Reduction<br>sproject will remove invasive Arundo donax from flood prone riverbanks to reduce erosion and flood risk. By clearing dense stands and replanting<br>native vegetation, the project stabilizes solit, boosts biodiversity, and improves water efficiency. Educational outreach encourages landowner par    | County of Butte GSA - Butte 1                                                                                      | 5-021.70 BUTTE                | Filter by Other GSA<br>By Project or Management<br>Action I    |
| Anno PMA - River ject Arundo Removal Program<br>Annos Removal Pro-<br>ance groundwater rec 2 project improved in the project improves water infiltration, supports wildlife,                                                                                                    | Castac Basin GSA                                                                                                   | 5-029 CASTAC LAKE VALLEY      | Filter by P or MA By PMA Type Filter by PMA Type               |

Figure 11. A screenshot of the PMA Table. Step 1 highlights the "By Keywords" search function in the filter sidebar. Step 2 highlights the number of entries that match the search criteria. In this example, the word "Arundo" was typed into the "By Keywords" search box. The PMA Table displays results 1 through 5 of 8 PMAs which contain the word "Arundo" in their respective PMA details.

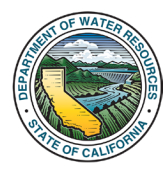

#### 5.2. How to Search for PMAs By Field Filters

1. On the "**All Projects / Management Actions**" page, navigate to the "**Filters**" menu located on the right side of the PMA Table. Each of the filter options in the menu (with the exception of the "By Keywords" function) corresponds to a field that is collected within the PMA Module.

| All Projects / Management Ac                                                                                                    | ctions 1                                                                                                    |                                                                  |
|----------------------------------------------------------------------------------------------------|----------------------------------------------------------------------------------------------------|------------------------------------------------------------------|
| PMA Name / Description <b>0</b> Demo PMA - Wastewater Reuse and Groundwater Replenishment Program This project dues wastewater that has undergrow advanced beatment to replenish local groundwater supplies through injection wells. The project helps restore depleted groundwater lewis while promoting the supplies through the supplies through the supplies the supplies the supplies the supplies the supplies the supp | Lead GSA(s)      San Francisco Public Utilities Commission GSA - Downtown                                    | Filters<br>By Keywords 0                                         |
| Demo PMA - Recharge and Habitat Restoration Project<br>The Richarge and Habitat Restoration Project will invlate wetlands and rearins areas to both restore natural habitats and enhance groundwater recharge. By restoring native vegetation and re-engineering<br>foodplans, the project improves water initiation, supports withile, and enhances ecosyste                                                                                                    | San Francisco Public Utilities Commission GSA - Downtown                                                     | By Basin<br>Filter by basin<br>By GSP                            |
| Demo PMA - Arundo Removal Program<br>The Reparture Recovery Initiative targets the removal of massive Arundo donax along local waterways to restore native habitats and improve water flow. Removal methods include mechanical removal, targete<br>hereticale application, and community volunteer efforts. The program reduces widtle risk, enhan                                                                                                    | Sloughhouse Resource Conservation District GSA - South American 1,Co<br>Sacramento GSA - South American<br>d | Filter by GSP By Lead GSA                                        |
| Demo PMA - Filling Data Gaps for Subsidence<br>The XXXXX GSA will perform a study to herewelighte the cause of land subsidence in groundwater-dependent regions through satellite data and groundwater level monitoring to til data gaps identified in the<br>GSP By identifying key drivers of aquiter depletion and land compaction, the study provides ac                                                                                                    | San Francisco Public Utilities Commission GSA - Downtown                                                     | By Other GSA O<br>Filter by Other GSA                            |
| Demo PMA - Voluntary Land Fallowing Program<br>The Valuntary Land Fallowing Program effers incentives to formers who voluntarily fallow land to reduce groundwater pumping during critical drought periods. In exchange, participants receive financial support<br>and technical assistance. The program helps stabilize aquifer levels, supports regional wat                                                                                                    | San Francisco Public Utilities Commission GSA - Downtown                                                     | By Project or Management Action ③ Filter by P or MA Dr: DWA Data |

Figure 12. A screenshot highlighting the location of the "Filters" menu.

2. Hovering over the information "**i**" icon next to one of the filterable fields in the "**Filters**" menu will open a pop-up which provides a description of the field, if available.

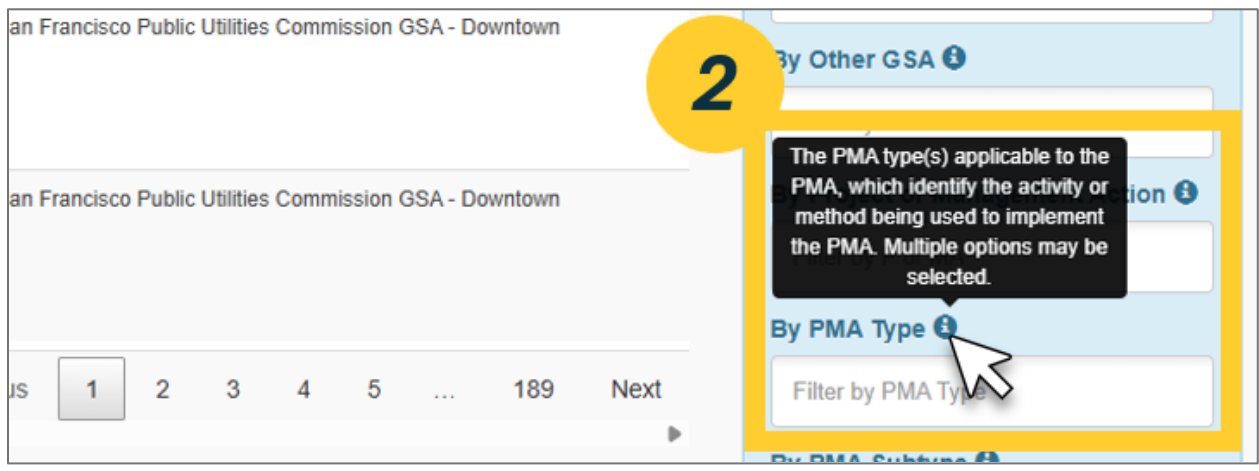

Figure 13. A screenshot showing the cursor hovering over the "i" icon, which opens the corresponding field description box.

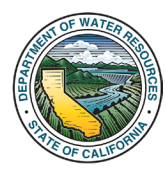

3. Navigate to the desired field that the filter will be applied to. Click the box below the field name to display a drop-down menu with the selectable criteria for filtering. Click within the drop-down menu to select the desired criteria.

Multiple criteria can be selected within one field. Additionally, criteria can also be selected in multiple separate fields.

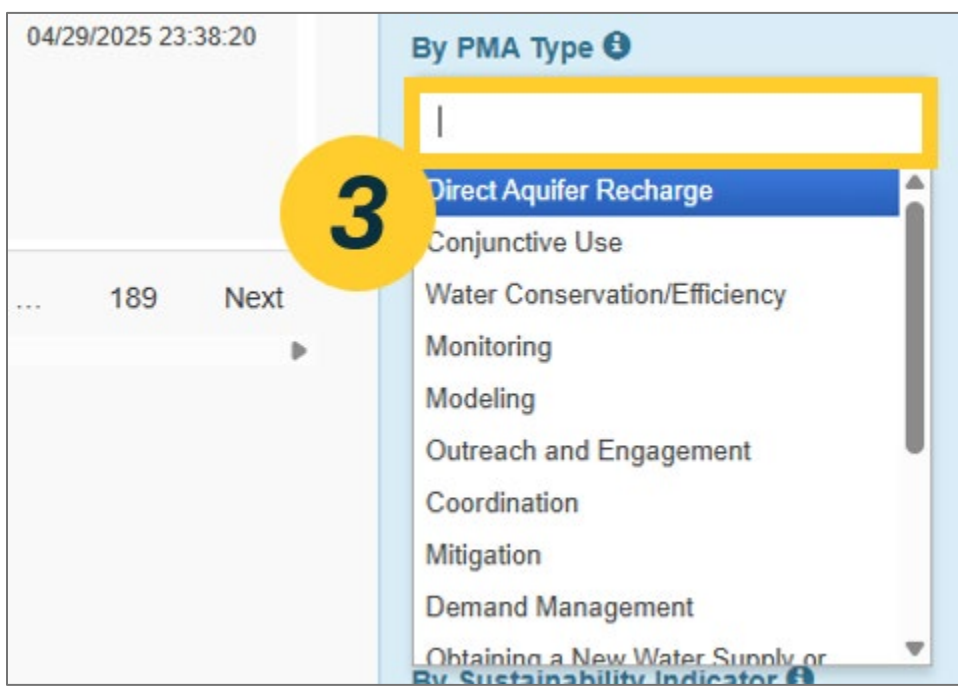

Figure 14. A screenshot showing the drop-down menu with selectable criteria for filtering a field.

4. After selecting the filter criteria, the selected criteria will be displayed in the box below the field name.

In the example shown in below (Figure 15), two fields have filters applied to them: the "By Basin" field is filtered by a specific basin, and the "By PMA Type" is filtered by "Direct Aquifer Recharge".

5. The PMAs that match the search criteria will be displayed in the **PMA Table**. The total number of results that match the selected filter criteria will be displayed on the bottom left side of the table.

In the example shown below (Figure 15), two results match the selected filter criteria. These results are PMAs that are **both** associated with that specific basin and have the "Direct Aquifer Recharge" selected as a PMA Type.

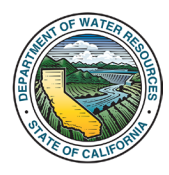

| All F                                                                                                    | Projects / Manag                                                                                        | ement Actions           |                             |                              |
|----------------------------------------------------------------------------------------------------|----------------------------------------------------------------------------------------------------|-------------------------|-----------------------------|------------------------------|
| ow 5 v entries & Show Columns A PMA Export (Excel) 2 PMA Export (PDF)                                                                                                    |                                                                                                    |                         |                             |                              |
| PMA Name / Description 0                                                                                                    | Lead G SA(s) 0                                                                                          | GSP(s)                  | ♦ Status ⇔ Last U           | Filters                      |
| Demo PMA - Recharge Basin 2<br>Located in XXXXXX and the XXXXXXXXXXXXXXXXXXXXXXXXXXXXXXXXXXX                                                                                                    | County of Sacramento GSA - South<br>American, Omochumne-Hartnell Water<br>District GSA - South American | 5-021.65 SOUTH AMERICAN | Submitted 04/30             | Keywords 🕲                   |
| recharge basins, allowing water to percolate and replenish the                                                                                                    |                                                                                                    |                         |                             | By Basin                     |
| Demo PMA - Recharge Basin<br>The X0000 Recharge Basin Project is planned in the X00000 River and plans to capture stormwater during wet years, helping<br>combat regional water scarchy. Native plants and monitoring systems support ecological headh and ensure long-term sustainability<br>out water resources. | County of Sacramento GSA - South<br>American                                                            | 5-021.65 SOUTH AMERICAN | Ongoing 04/28/2025 09:47:59 | 5-021.65 SOUTH AMERICAN ×    |
|                                                                                                    |                                                                                                    |                         |                             | Filter by GSP                |
| wing 1 to 2 of 2 entries tered from 944 total entries)                                                                                                    |                                                                                                    |                         | Previous 1 Next             | By Lead GSA 0                |
|                                                                                                    |                                                                                                    |                         |                             | Filter by GSA                |
| 5                                                                                                    |                                                                                                    |                         |                             | By Other GSA 🖯               |
|                                                                                                    |                                                                                                    |                         |                             | Filter by Other GSA          |
|                                                                                                    |                                                                                                    |                         |                             | By Project or Management Act |
|                                                                                                    |                                                                                                    |                         |                             | Filter by P or MA            |
|                                                                                                    |                                                                                                    |                         |                             |                              |
|                                                                                                    |                                                                                                    |                         |                             | Ву РМА Туре                  |

Figure 15. A screenshot showing the selected filter criteria for Step 4 and the number of corresponding results in Step 5. In this example, the "By Basin" field is filtered by a specific basin, and the "By PMA Type" is filtered by "Direct Aquifer Recharge". Two results are displayed in the table that match the selected filter criteria.

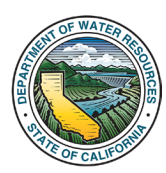

### 6. How to Customize the Columns Displayed on the PMA Table

The PMA Module allows users to customize which **columns** are displayed on the PMA Table. Each column in the PMA Table corresponds to a data field collected as part of the PMA's Base Information. The PMA table does not include Implementation Updates Data, with the exception of the "Status" field.

Column customization can be used in conjunction with the filtering functionality explained in <u>Section 5</u>, which can allow users to modify both which PMAs are shown and how the PMAs information is displayed in the PMA Module.

1. On the "**All Projects / Management Actions**" page, click the "**Show Columns**" button located on the top left of the PMA Table.

| <i>Cl</i> eov                                                                                                    | Department of Water Re<br>SGMA PROJECTS A | esources                                                                                                    | IT ACTIONS MC        |              | Sign In          |           |                                                       |  |
|----------------------------------------------------------------------------------------------------|-------------------------------------------|----------------------------------------------------------------------------------------------------|----------------------|--------------|------------------|-----------|-------------------------------------------------------|--|
| A Home                                                                                                    | ≡ GSP ≡ Alternatives                      | Adjudicated Basins                                                                                              | C Basin Modification | ≡ PMA ≡ St   | ate Intervention | Resources |                                                       |  |
| Home / AI PMAs Show 5 v entrie: & Show Columns 2 contexts) 2 PMA Excel                                                                                                    | All Pr                                    | ojects / Mar                                                                                                    | nagement             | Actions      |                  |           |                                                       |  |
| PMA Name / Description © Demo PMA - Recharge Basil Loaded in 10000 County the 10000 Rem Inrough Integrate water management, allowing water to percelate and ry, scharge basins, allowing water to percelate and ry, | ¢<br>lace an<br>er are                    | Lead GSA(s) O<br>County of Sacramento GSA - So<br>American, Omochumne-Hartnell<br>District GSA - South American |                      | UTH AMERICAN | ∲ Sta<br>Subr    | tus       | Updated v<br>V2225 03.32.26 By Keywords O<br>By Basin |  |

Figure 16. A screenshot highlighting the "Show Columns" button on the "All Projects / Management Actions" page.

2. The "**Show Columns" drop-down menu** will appear with the names of the fields that can be displayed on the PMA Table. Use the **checkboxes** to select the desired fields. To remove a field from the PMA Table, deselect the checkbox. Any number of columns may be selected.

3. Once all the desired selections are selected, close the **"Show Columns" drop-down menu** by clicking off the menu elsewhere on the page.

| ov 5 Ventral 2                                                                               | AII                                                                        | Projects / Manageme                                                                                             | nt Actions              |           |                     |                                                             |
|----------------------------------------------------------------------------------------------|----------------------------------------------------------------------------|----------------------------------------------------------------------------------------------------|-------------------------|-----------|---------------------|-------------------------------------------------------------|
| PMA Name / Description                                                                       |                                                                            | Lead GSA(s) O                                                                                                   | GSP(s)                  | Status    | Last Updated +      | T Filtore                                                   |
| Demo PMA = 2 Lead OSA(s)<br>The Brown Outread<br>Students Automatical States (States States) | through classroom visits and field trips to recharge at assersments to the | Omochumne-Harthell Water Distinct QSA - South<br>American County of Sacramento QSA - South American             | 5-021 65 SOUTH AMERICAN | Submitted | 04/30/2025 07:22:40 | J FIILEIS<br>By Keywords <b>Ö</b>                           |
| Demo PMA - Status<br>Located in 20000C G Last Updated                                        | resources through integrated water management.                             | County of Sacramento GSA - South American Omochumne-<br>Hartnell Water District GSA - South American            | 5-021.65 SOUTH AMERICAN | Submitted | 04/30/2025 03:32:28 | By Basin<br>Filter by basin                                 |
| Demo PMA = Project or Management Action?                                                     | er to percositive and represents the                                       | Sen Francisco Public Utilities Commission GSA - Downtown                                                        |                         | Submitted | 04/30/2025 02:19:30 | By GSP<br>Filter by GSP                                     |
| emo PMA                                                                                      | gh injection wells. The project helps restore depreted                     | San Francisco Public Utilities Commission GSA - Downtown                                                        |                         | Submitted | 04/30/2025 02:19:17 | By Lead GSA C                                               |
| Precharge and PMA Subtype(s)                                                                 | tats and enhance groundwater recharge. By restoring<br>ces ecosyste        |                                                                                                    |                         |           |                     | By Other GSA O                                              |
| emo PMA - Point of Contact Name                                                              | en habitats and improve water flow. Removal methods                        | Sleughhouse Resource Conservation District GSA - South<br>American 1, County of Sacramento GSA - South American | 5-021-85 SOUTH AMERICAN | Submitted | 04/30/2025 01:45:50 | By Project or Management Action <b>O</b><br>Fram by P of M. |

Figure 16. A screenshot highlighting the "Show Columns" drop-down menu. The fields are visible for the User to select to display them in the PMA Table.

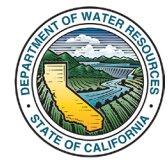

- 4. The selected fields will appear as **columns** in the PMA Table.
- 5. Use the horizontal scroll bar to scroll left or right on the PMA Table.

|                                                                                                    | Projects / Manage             | ement Actions                                               |                                      |                              |                                   |
|----------------------------------------------------------------------------------------------------|-------------------------------|-------------------------------------------------------------|--------------------------------------|------------------------------|-----------------------------------|
| A Name 1 Description 0                                                                                                    | Project or Management Action? | а<br>РМА Турн(s) <b>О</b>                                   | PMA Subtype(s) 0                     | 0<br>Location known <b>0</b> | Filters<br>By Keywords 0          |
| emo PMA - Recharge Basin 2                                                                                                    | Project                       | Direct Aquifer Recharge.Conjunctive Use.Monitoring          | New or Expanded<br>Recharge          | Yes                          |                                   |
| abled in XXXXXX County, the XXXXXXXXXXXXXXXXXXXXXXXXXXXXXXXXXXX                                                                                                    |                               |                                                             | Basin/Spreading<br>Grounds.Injection |                              | By Basin                          |
|                                                                                                    |                               |                                                             | Wels                                 |                              | Filter by basin                   |
| mo PMA - Wastewater Reuse and Groundwater Replenishment Program                                                                                                    | Project                       | Direct Aquifer Recharge                                     | Injection Wells                      | Yes                          | By G SP                           |
| project uses wastewater that has undergone advanced treatment to replenish local groundwater supplies through injection wells. The project helps restore depleter                                                                                                    |                               |                                                             |                                      |                              | Filter by OSP                     |
| никан жена илте рологд выкламе как ор пролу ролек макение по крате.                                                                                                    |                               |                                                             |                                      |                              | By Lead GSA                       |
| mo PMA . Decharge and Habitat Destoration Project                                                                                                    | Management Action             | Direct Aquifer Recharge, Environmental or Natural Resources | Riparian/Floodplain                  | Yes                          | Filter by OSA                     |
| Recharge and Habitat Restoration Project will revitable wetlands and riparian areas to both restore natural habitatis and enhance groundwater recharge. By restore                                                                                                    |                               |                                                             | Restoration or<br>Managed Wetlands   |                              | By Other GSA 0                    |
| ie vegetation and re-engineering floodplains, the project improves water infitration, supports wildlife, and enhances ecosyste                                                                                                    |                               |                                                             |                                      |                              | Filter by Other (                 |
|                                                                                                    | Print                         |                                                             |                                      |                              | By Project or Management Action 🖲 |
| mo PMA - Arundo Removal Program                                                                                                    | Project                       | Environmental or Natural Resources                          |                                      | 765                          | Filter by P or M.                 |
| ripanan necovery initiative angles the removal or invasive inclusio constrainting local waterways to reactine native natives and the de-<br>de mechanical removal, targeted herbicide application, and community volunteer efforts. The program reduces wildfine risk, enhan |                               |                                                             |                                      |                              | Ву РМА Туре 🖲                     |
| no PMA - Filling Data Gaps for Subsidence                                                                                                    | Project                       | Study or Investigation                                      |                                      | Yes                          | Filter by PMA T                   |
| 0000X GSA will perform a study to investigate the causes of land subsidence in groundwater-dependent regions through satellite data and groundwater level                                                                                                    |                               |                                                             |                                      |                              | By PMA Subtype                    |
| toring to III data gaps identified in the OSP. By identifying key drivers of aquifer depietion and land compaction, the study provides ac                                                                                                    |                               |                                                             |                                      |                              | Filter by PMA S                   |
|                                                                                                    |                               | Previous 1 2                                                | 3 4 5                                | 189 Next                     | By Potential Funding Source O     |
|                                                                                                    |                               |                                                             |                                      | Þ                            | Filter by Fundin                  |
|                                                                                                    |                               |                                                             |                                      |                              | By Confirmed Funding Source O     |
|                                                                                                    |                               | 6                                                           |                                      |                              | Filter by Fundin                  |
|                                                                                                    |                               |                                                             |                                      |                              | By Sustainability Indicator 0     |
|                                                                                                    |                               |                                                             |                                      |                              |                                   |

Figure 18. A screenshot with the newly added columns highlighted as Step 4 in the PMA Table. The horizontal scroll bar is highlighted for Step 5.

6. Click anywhere on a PMA's row at any time to view all a PMA's details in the PMA details window.

7. To see a description of the selected fields, hover over the information "**i**" icon next to the field name in the column header.

| (5 v) entries (5 Doer Calumes) 2 PMA Export (Econ) (2 PMA Export (PDP))                                                                                                    | ©<br>Project or Management Action? © | The PRAA type(s) applicable to the<br>PRAA, which identify the activity or<br>method programed to applement<br>the PRAA. Multiple options may be<br>selected.<br>PRAA Type(s) \$ | PMA Subtype(s) 0                                          | Cosation known <b>O</b> | Filters<br>By Keywords 0    |
|----------------------------------------------------------------------------------------------------|--------------------------------------|----------------------------------------------------------------------------------------------------|-----------------------------------------------------------|-------------------------|-----------------------------|
| mo PMA - Recharge Basin 2<br>and HXXXX Courty, No XXXXX Rev Conjunction Use Rentrage Project optimizes surface and genundenter resources through integrated water rangement,<br>org wat executs, success flows from the XXXXX Rev are diversed from the 2-area resources basins, allowing water to perceive and regional the      | Project                              |                                                                                                    | Spanded<br>ding<br>cton                                   | Yes                     | By Basin<br>Filter by basin |
| mo PMA - Wastewater Reuse and Groundwater Replenishment Program<br>projectives watewater hat has undergone advanced trainments ingeline hold providwater sugilies through hijston wells. The project heijst restore digited<br>obtaine lives while provincing sustainable water use by righting portified assessment mis publics. | Project                              | Direct Aquifer Recharge                                                                                                    | an a                                                      | Yes                     | By GSP<br>Eller by GSP      |
| mo PMA - Recharge and Habitat Restoration Project<br>Refuga and Hold Heleston Poet all refutes where and pains was to be network holdst and where grundwater resharge By retorn<br>wegeton and re-governg floodpans. He project improves water inflations approx width, and enhance ecosyste                                      | Management Action                    | Direct Aquifer Recharge Environmental or Natural Resources                                                                                                    | Riparian/Floodplain<br>Restoration or<br>Managed Wetlands | Yes                     | 6                           |
| mo PMA - Arundo Removal Program                                                                                                    | Project                              | Environmental or Natural Resources                                                                                                    |                                                           | Yes                     | Filter by P or M.           |
| Riparian Recovery Initiative targets the removal of invasive Arundo donax along local waterways to restore native habitats and improve water flow. Removal method<br>de mechanical removal, targeted herbicide application, and community volunteer efforts. The program reduces wildfire risk, enhan                             |                                      |                                                                                                    |                                                           |                         | Ву РМА Туре                 |
| mo PMA - Filling Data Gaps for Subsidence                                                                                                    | Project                              | Study or Investigation                                                                                                    |                                                           | Yes                     | Fiber by PMA T              |
|                                                                                                    |                                      |                                                                                                    |                                                           |                         | Du DMA Subbung              |

Figure 19. A screenshot with a PMA's row highlighted in the PMA Table for step 6. The cursor hovering over the "i" icon is highlighted for Step 7.

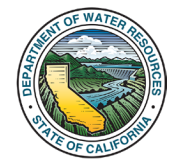

# 7. How to Download Data from the PMA Module

The PMA Module allows users to export the PMA data in either **Excel** or **PDF format**. Both the Excel and PDF export tools allow users to select which PMAs are included within the export.

The following sections provide instructions for exporting data from the PMA Module in both Excel (see Section 7.1) and PDF (see Section 7.2) formats. **Base Information data** and the **Implementation Updates data** have different export processes and must be exported separately; therefore, the processes for exporting these data types are discussed separately in the sections below.

For all exports, column visibility settings do not affect the data included in exported files. **All fields** associated with the selected PMAs will be included in exports, regardless of which columns are visible on the user's web browser.

### 7.1. Excel Exports

#### 7.1.1. Exporting PMA Base Information Data

1. Navigate to the **"All Projects / Management Actions**" page. Use the **search/filter functions** to search for PMAs that you want included in your Excel export file. For instructions on searching and filtering for PMAs, see <u>Section 5</u> of this manual.

To download the full PMA Module dataset as an Excel spreadsheet export, do not use any filters and move on to **Step 3**.

2. After applying the desired filters, check that the PMA Table contains **only** PMAs that are intended to be included in the Excel spreadsheet export.

In the example below (Figure 20), field filters have been applied in the "Filters" menu so that only five PMAs are shown as results in the PMA Table.

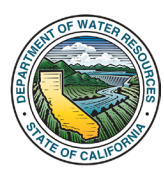

| MA Name / Description O                                                                                                    | Eead GSA(s) O                                                                                                    | ( GSP(s)                 | i Status  | Last Updated              | T Filters                         |
|----------------------------------------------------------------------------------------------------|----------------------------------------------------------------------------------------------------|--------------------------|-----------|---------------------------|-----------------------------------|
| Demo PMA - School Outreach Program                                                                                                    | Ornochumne-Hartnell Water District GSA - South<br>American County of Sacramento GSA - South American              | 5-021.05 SOUTH AMERICAN  | Submitted | 04/30/2025 07:22:40       | By Keywords O                     |
| The School Outreach Program will consist of a program to bring interactive groundwater education to local schools through classroom visits and field trips to rechar<br>ites. Students learn how groundwater works, why it matters, and how to protect it. The program builds environmental awareness to the | P                                                                                                    |                          |           |                           |                                   |
| Dame DMA Dackares Pasis 2                                                                                                    | County of Sarramento (ISA - South American Oriochume-                                                             | 5.021 M SOUTH AMERICAN   | Submitted | D4/20/2026 03:32-26       | By Basin                          |
| JOHIO PWAY - ROUTINITYO Dataliti 2<br>Joaled in XXXXX County, the XXXXXX River Conjunctive Use Recharge Project optimizes surface and groundwater resources through integrated water manageme                                                                                                    | Hartnel Water District (ISA - South American<br>ement.                                                            |                          |           | 5-021.85 SOUTH AMERICAN X |                                   |
| During wet seasons, excess flows from the XXXXXX River are diverted into two 2-acre recharge basins, allowing water to persolate and replenish the                                                                                                    |                                                                                                    |                          |           |                           | By GSP                            |
| Demo PMA - Arundo Removal Program                                                                                                    | Sloughhouse Resource Conservation District GSA - South<br>American 1 County of Sectorements (253 - South American | 5-021.65 SOUTH AMERICAN  | Submitted | 04/30/2025 01:46:50       | Fitter by OSP                     |
| The Riparian Recovery Initiative targets the removal of invasive Acundo donax along local waterways to restore native habitats and improve water flow. Removal m<br>notice mechanical removal, targeted herbicide application, and community volunteer efforts. The program reduces widthe risk, enhan       | ehods                                                                                                    |                          |           |                           | By Lead GSA 🔁                     |
|                                                                                                    | Contract of Community OTA . To the Investory                                                                      |                          | Diseased. |                           | Fiber by OSA                      |
| Jemo PMA - Agriculture Outreach Program                                                                                                    | county of and america count in social American                                                                    | 102100 2001H / Mile NOVY | 20071040  | 04282029 08 48 37         | By Other GSA 🔁                    |
| upport. Focused on reducing water waste and improving crop yields, the program builds community awareness, fosters conservation,                                                                                                    |                                                                                                    |                          |           |                           | Filter by Other (                 |
| Demo PMA - Recharge Basin                                                                                                    | County of Secremento OSA - South American                                                                         | 5-021.85 SOUTH AMERICAN  | Orgoing   | 04/25/2025 09:47:59       | By Project or Management Action 🖯 |
| The XXXXXX Recharge Basin Project is planned in the XXXXXX River and plans to capture atormeater during wet years, helping combat regional water scarcity. Nati<br>factors and receivers a subset and exclusion backing and area as forced area is instructed by of local water resources.                   | 6                                                                                                    |                          |           |                           | Filter by P or M                  |
|                                                                                                    |                                                                                                    |                          |           |                           | By PMA Type \varTheta             |
| wing 1 to 5 of 5 entries (filtered from 944 total entries)                                                                                                    |                                                                                                    |                          |           | Previous 1 Nex            | Filter by PMA T-                  |

Figure 20. A screenshot of the All Projects/Management Actions page. The "Filters" drop-down menu with selected filters is highlighted for Step 1. The PMA table, which has been filtered to include only PMAs that will be included in the Excel export, is highlighted for Step 2. In this example, 5 PMAs are shown as results on the PMA Table.

3. Click the **"PMA Export – Excel**" button, located at the top left side of the PMA Table. The download of the Excel export file will be initiated.

In the example below (Figure 21), <u>all Base Information data</u> from the five PMAs shown in the PMA Table will be exported to an Excel spreadsheet.

| All Projects / Manageme                                                                                                    | nt Actions                                                                                                    |                                   |                                   |                                                 |
|----------------------------------------------------------------------------------------------------|----------------------------------------------------------------------------------------------------|-----------------------------------|-----------------------------------|-------------------------------------------------|
| 🕴 Lead GSA(s) 0                                                                                                    | GSP(s)                                                                                                    | 0 Status 0                        | Last Updated 💡                    | ▼ Filters                                       |
| Omochumne-Hannell Water District USA - South<br>American County of Sacramento USA - South American<br>#                    | 5-021.85 SOUTH AMERICAN                                                                                                    | Submitted                         | 04/30/2025 07:22:40               | By Keywords O                                   |
| County of Sacramento GSA - South American, Omothumne-<br>Hartnell Water District GSA - South American<br>rd.               | 5-021-05 SOUTH AMERICAN                                                                                                    | Submitted                         | 04/30/2025 03/32/28               | By Basin<br>5-021.65 SOUTH AMERICAN X<br>By GSP |
| Sloughhouse Resource Conservation District (SSA - South<br>American 1, County of Sacramento (SSA - South American<br>thods | 5-021.05 SOUTH AMERICAN                                                                                                    | Submitted                         | 0430/2025 01:48:50                | Filter by GSP By Lead GSA 🔁 Filter by GSA       |
| County of Sacramento OSA - South American<br>christel                                                                      | 5-021.05 SOUTH AMERICAN                                                                                                    | Submitted                         | 04/28/2025 09:48:57               | By Other GSA O                                  |
| County of Sacramento GSA - South American                                                                                  | 5-021-85 SOUTH AMERICAN                                                                                                    | Orgsing                           | 04/28/2025 09:47:59               | By Project or Management Action 😶               |
|                                                                                                    |                                                                                                    |                                   |                                   | By PMA Type 0                                   |
|                                                                                                    | All Projects / Manageme<br>Lead 05401 0<br>Lead 05401 0<br>Lead 05401 0<br>Course of Samerer 0024. State American<br>Course of Samerer 0024. State American<br>Samerer Course of Samerer 0024. State American<br>Martines Course of Samerer 0024. State American<br>Course of Samerer 0024. State American<br>Course of Samerer 0024. State American<br>Course of Samerer 0024. State American<br>Course of Samerer 0024. State American<br>Course of Samerer 0024. State American | All Projects / Management Actions | AII Projects / Management Actions | AI Projects / Management Actions                |

Figure 21. A screenshot highlighting the "PMA Export (Excel)" button.

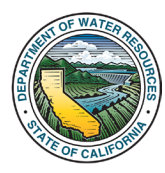

4. The resulting Excel export file will contain all the Base Information data for the selected PMAs. Each column in the Excel export file corresponds to a data field.

In the example below (Figure 22), the Excel export file will contain all the Base Information data for the five PMAs that were selected in the PMA Table.

| H2 ~          | $\cdot : \times \checkmark f$ | $\hat{x} \sim$ The XXXXX Recharge Basin Pro | ject is planned in the XXXXX River a | nd plans to capture                         | stormwater during wet years, helping combat  | regional water scar | city. Native plants and monitoring systems support ecological health                                                                                                    | and ensure long-term sustainability o                 | of local 🛛 👻 |
|---------------|-------------------------------|---------------------------------------------|--------------------------------------|---------------------------------------------|----------------------------------------------|---------------------|----------------------------------------------------------------------------------------------------|-------------------------------------------------------|--------------|
| A 1           | в                             | C                                           | D                                    | E                                           | F                                            | G                   | н                                                                                                    |                                                       |              |
| Project DB ID | PMAID                         | Basin / Subbasin                            | GSP(s)                               | A.1 -<br>Project or Management<br>Action? * | A.2 -<br>Project or Management Action Name * | A.3 - Subcategory   | A.4 - Brief Description *                                                                                                    | A.5 - Project or Management Action Type(s) *          | A.5(r        |
| 947           | 5-021.65_PMA_0                | 5-021.65 SOUTH AMERICAN                     | 5-021.65 SOUTH AMERICAN              | Project                                     | Demo PMA - Recharge Basin                    | Demo PMA            | tormvated wing very seas. Neplog combit regional values conclusion and to capture<br>stormvated vulng very seas. Neplog combit regional values conclusions and<br>monitoring systems support ecological health and ensure long-term sustainability of local                                                                                                    | Direct Aquifer Recharge:Monitoring                    |              |
| 948           | 5-021.65_PMA_1                | 5-021.65 SDUTH AMERICAN                     | 5-021.65 SOUTH AMERICAN              | Management Action                           | Demo PMA - Agriculture Outreach Program      | Demo PMA            | The Agriculture Value (Disence) Program pair<br>tingation paradise shough voltakes, or shall be for the start hable<br>a page of the start hable of the start hable of the start hable<br>a page of the start hable of the start hable of the start hable<br>a page of the start hable of the start hable of the start hable<br>a page of the start hable of the start hable of the start hable<br>of the start hable of the start hable of the start hable of the start hable<br>of the start hable of the start hable of the start hable of the start hable<br>of the start hable of the start hable of the start hab | Dutreach and Engagement                               |              |
| 949           | 5-021.65_PMA_2                | 5-021.65 SOUTH AMERICAN                     | 5-02165 SOUTH AMERICAN               | Project                                     | Demo PMA - Recharge Basin 2                  | Demo PMA            | Colour Information County in Annotative and a state and ground are reacted and and an annotative and an annotative and an annotative and and an annotative and and an annotative and and an annotative and and an annotative and and an annotative and and an annotative and and an annotative and and an annotative and annotative and annotative annotative                 | Direct Aquifer Recharge Monitoring Conjunctive<br>Use |              |
| 950           | 5-021.65_PMA_3                | 5-021.65 SOUTH AMERICAN                     | 5-021.65 SOUTH AMERICAN              | Project                                     | Demo PMA - Arundo Removal Program            | Demo PMA            | The Repairs Recovery Initiative target the removal of invasive Anunda donan along local<br>water ways to report native habitatis and improve vater (tow. Removal methods include<br>mechanical removal, targeted habitatie application, and community volumeer allots. The<br>program reduces wildle relist, enhances biodexisty, and increases vater availability for<br>ecosystems and angliculture in allocated plantin and increase.                                                                                                    | Environmental or Natural Resources                    |              |
| 951           | 5-021.65_PMA_4                | 5-021.65 SOUTH AMERICAN                     | 5-02165 SOUTH AMERICAN               | Management Action                           | Demo PMA - School Outreach Program           | Demo PMA            | The School Dutreach Program vill consist of a program to bring interactive groundwater<br>education to local schools through classroom visits and field trips to recharge titles.<br>Studens learn how groundwater works, why imaters, and how to protect it. The program<br>builds environmental awareness to the next generation.                                                                                                    | Dutreach and Engagement                               |              |
| < >           | Read Me                       | PMA Base Information Export                 | Field Descriptions +                 |                                             |                                              | 1                   |                                                                                                    |                                                       |              |

Figure 22. A screenshot of the PMA data in Excel spreadsheet format.

### 7.1.2. Exporting PMA Implementation Updates Data

At this time, Implementation Updates data can only be exported in Excel format from **one PMA at a time**. The Department does not yet have a function to download Implementation Updates data from multiple PMAs simultaneously, but will add this functionality to the PMA Module in the future.

1. In the **PMA Table**, navigate to the desired PMA. Click anywhere within the PMA's row to open its **PMA details** window.

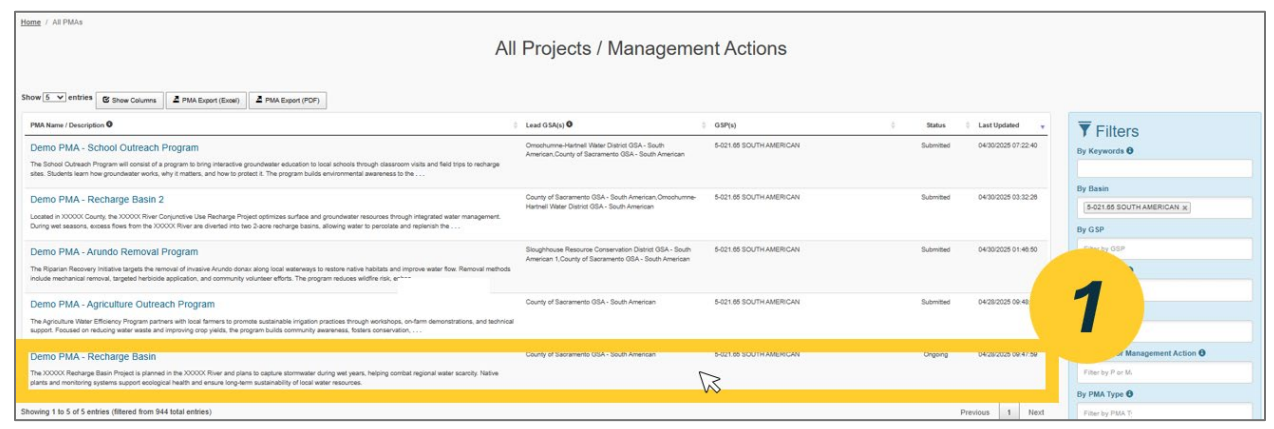

Figure 23. A screenshot highlighting the cursor clicking within a PMA's row to open the PMA details window.

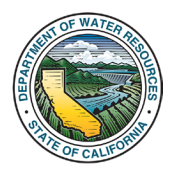

2. In the PMA details window, scroll down to the "Implementation Updates" section. Click the "**Export (Excel)**" button to initiate the download of the Excel export file.

|                                                                                                    | OA                           |                                   |                                                                 | -                       |                                |               |                  |                     |                                       |  |
|----------------------------------------------------------------------------------------------------|------------------------------|-----------------------------------|-----------------------------------------------------------------|-------------------------|--------------------------------|---------------|------------------|---------------------|---------------------------------------|--|
|                                                                                                    | Demo PMA                     | - Recharg                         | e Basin                                                         |                         |                                |               |                  | K.                  |                                       |  |
| <b>n</b> +                                                                                                    | Yes                          |                                   |                                                                 | 3                       | 10                             |               |                  | ^                   |                                       |  |
|                                                                                                    | Water supply<br>The recharge | benefits desc<br>basin is, on a   | ription<br>average, projected to recharge app                   | proximately 300 AFY.    |                                |               |                  |                     |                                       |  |
|                                                                                                    | Other non-wa<br>The recharge | ater supply rel<br>basin will pro | ated benefits description<br>wide habitat to endangered bird sp | ecies and support grou  | ndwater dependent ecosystems   | (GDEs).       |                  |                     |                                       |  |
| PMA Export (Excel)                                                                                                    | Benefits eval                | uation explan                     | ation<br>ill install 2 monitoring wells nearby                  | the PMA to monitor for  | groundwater levels and groundw | ater quality. |                  |                     |                                       |  |
| param                                                                                                    | Dependent of<br>Yes          | n a water sup                     | ply source                                                      | s                       | ater source(s)<br>ormwater     |               |                  | Status<br>Submitted | Last Updated v<br>04/30/2025 07:22:40 |  |
| gram to bring interactive groundwater education to local schools th<br>it matters, and how to protect it. The program builds environmental | Water source<br>The stormwa  | ter will be ava                   | lanation<br>ilable during wet years.                            |                         |                                |               |                  |                     |                                       |  |
|                                                                                                    | Addition                     | nal Docu                          | uments                                                          |                         |                                |               |                  | 2                   | 0/2025 03:32:26                       |  |
| nctive Use Recharge Project optimizes surface and groundwater r<br>River are diverted into two 2-acre recharge basins, allowing water      | Title                        |                                   | Description                                                     |                         | File or URL                    | 1             |                  | 4                   |                                       |  |
| gram                                                                                                    | Impleme                      | entation                          | Updates                                                         |                         |                                |               | A Export (Excel) |                     | 04/30/2025 01:46:50                   |  |
| of invasive Arundo donax along local waterways to restore native<br>ication, and community volunteer efforts. The program reduces w        | Water Year                   | Updates                           |                                                                 |                         |                                | Statu         | -                |                     |                                       |  |
| Program                                                                                                    | 2024                         | Constructi                        | on was completed in January 2024<br>1.                          | . The project has recha | rged 100 AF since project      | Ongoing       |                  | Submitted           | 04/28/2025 09:48:57                   |  |
| with local tarmers to promote sustainable irrigation practices throug<br>roving crop yields, the program builds community awareness, fost  | 2023                         | Constructi                        | on began on the project in April 20                             | 23                      |                                | Construct     | ion              |                     |                                       |  |
|                                                                                                    | 2022                         | Project is i                      | n planning phases. Appropriate pe                               | rmits are being obtaine | L.,                            | Planning      |                  | Ongoing             | 04/28/2025 09:47:59                   |  |
| NOOOC River and plans to capture stormwater during wet year<br>with and ensure long-term sustainability of local water resources.          | 2021                         | Project is i                      | n conceptual phases                                             |                         |                                | Planning      |                  |                     |                                       |  |
|                                                                                                    |                              |                                   |                                                                 |                         |                                |               |                  | ÷                   |                                       |  |

Figure 24. A screenshot of the PMA details window, highlighting the location of the "Export (Excel)" button for the Implementation Updates section.

3. Open the Excel export file. The file will contain all Implementation Update data that was submitted by the GSA for the PMA.

| - E                                                                                                    | F                                                                                                    | G                    | н                               | 1                                     | J                                                                                                    | K                                   | L                                                     | м                                   |
|----------------------------------------------------------------------------------------------------|----------------------------------------------------------------------------------------------------|----------------------|---------------------------------|---------------------------------------|----------------------------------------------------------------------------------------------------|-------------------------------------|-------------------------------------------------------|-------------------------------------|
| Basin                                                                                                    | GSP                                                                                                    | Implementation Date  | Water Year *                    | Status *                              | Describe the project or management action's progress<br>towards implementing the plan since the previous annual<br>report. "                                                                                                    | No Update - Provide an explanation. | Provide an explanation for withdrawing the<br>PMA. ** | Were new se<br>of fundi<br>acquired |
| Image: Source and source and sou | <ul> <li>Contrastructure</li> <li>Contrastructure</li> <li>Con</li></ul> |                      | 200<br>200<br>200<br>200<br>200 | l opera<br>contra<br>Planna<br>Planna | Constances as occupied in decay and the second has<br>constantiation by provide the second of the second has<br>Pagest in acceptual places.<br>Program places galaxies. Regol<br>program second places.<br>Program second places<br>program second places<br>report (32 CCR 1362(c)). |                                     |                                                       | acquired:<br>Ves<br>Ves<br>No       |
| 26<br>27                                                                                                    | Implementation Undates                                                                                                    | Field Descriptions   |                                 |                                       |                                                                                                    |                                     |                                                       |                                     |
| Ready 12 Accessibility: Good t                                                                                                    | o go                                                                                                    | Field Descriptions T |                                 |                                       |                                                                                                    | ିଜ୍ମ Display S                      | iettings 🏢 🗷 🖳 – 🛶                                    |                                     |

Figure 25. A screenshot of the exported Excel file containing the Implementation Update data for the PMA.

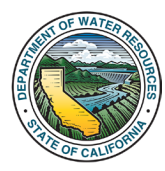

#### 7.2. PDF Exports

The PDF Exporter tool generates a form-style PDF document that displays each PMA's data organized by field, similar to the layout on the PMA details pages shown in <u>Section 4</u>. When exporting multiple PMAs simultaneously, the exporter compiles them into a single PDF file with each PMA's details on separate, consecutive pages.

At this time, the PDF exporter can only export Base Information data with some limited Implementation Updates data. The Department plans to release more PDF export capabilities for the Implementation Updates data in the future.

1. Use the **search/filter functions** to search for the PMAs that will be included in the PDF export. For instructions on searching for specific PMAs to include in the PMA Table, see <u>Section 5</u> of this Instructions Manual.

Please note that users exporting a large number of PMAs to PDF format may experience slower download times due to the large file size.

2. After filtering, check that the PMA Table contains **only** PMAs that are intended to be included in the PDF spreadsheet export.

In the example below (Figure 26), filters have been applied in the "Filters" menu so that only five PMAs are shown as results in the PMA Table.

| PMA Name / Description 0                                                                                                    | Lead GSA(s) 0                                                                                                    | GSP(s)                  | i Status            | Last Updated        | T Filters                         |
|----------------------------------------------------------------------------------------------------|----------------------------------------------------------------------------------------------------|-------------------------|---------------------|---------------------|-----------------------------------|
| Demo PMA - School Outreach Program The School Outreach Program to time interactive growtheater education to local schools through dissroom visits and field trots to recharge                                                                                                    | Omochumne-Hartnell Water District OSA - South<br>American, County of Sacramento OSA - South American                                                | 5-021.05 SOUTH AMERICAN | Submitted           | 04/30/2025 07:22:40 | By Keywords 0                     |
| sites. Students learn how groundwater works, why it matters, and how to protect it. The program builds environmental awareness to the                                                                                                    |                                                                                                    |                         |                     |                     | Dy Pasin                          |
| Demo PMA - Recharge Basin 2                                                                                                    | County of Sacramento OSA - South American Omochumne-<br>Hartnell Water District OSA - South American                                                | 5-021.65 SOUTH AMERICAN | Submitted           | 04/30/2025 03:32:25 | 5-021.85 SOUTH AMERICAN X         |
| Located in XXXXXXXXXXXXXXXXXXXXXXXXXXXXXXXXXXX                                                                                                    |                                                                                                    |                         |                     |                     | By GSP                            |
| Demo PMA - Arundo Removal Program                                                                                                    | A - Arundo Removal Program Biouthouse Consensation Dutitis 05A - South 5421.69 SOUTH AMERICAN<br>American (Courty of Bacomete) 05A - South American | Submitted               | 04/30/2025 01:46:50 | Filter by QSP       |                                   |
| The Rigarian Recovery Initialive targets the removal of invasive Arundo donax along local waterways to restore native habitats and improve water flow. Removal methods<br>include mechanical services targeted bacticide assistation, and exervices visiting and the restore restores within risk enters.                                                                                                    | American 1, county or bacramento GoA - bourn American                                                                                               |                         |                     |                     | By Lead GSA 😶                     |
| and the second second second second second second second second second the program is and the second second se | for all afferences fifth for a factory                                                                                                    |                         |                     |                     | Fiber by OSA                      |
| Demo PMA - Agriculture Outreach Program                                                                                                    | County of Sachamento USA - South American                                                                                                    | 5421.00 SUUTH AMERICAN  | Submitted           | 0425/2025 04/46/57  | By Other GSA 🛛                    |
| The agrounde value clinitery migram parties who now names to promote busianable inguish produces involgn workness, for the more denote business apport. Focused on reducing water waste and improving crop yields, the program builds community awareness, fosters conservation,                                                                                                    |                                                                                                    |                         |                     |                     | Filter by Other (                 |
| Demo PMA - Recharge Basin                                                                                                    | County of Sacramento GSA - South American                                                                                                    | 5421.65 SOUTH AMERICAN  | Ongoing             | 04/28/2025 09:47:59 | By Project or Management Action O |
| The XXXXXX Recharge Basin Project is planned in the XXXXXX River and plans to capture atormeater during wet years, helping combat regional water scarbity. Native<br>relates and monitorion sostems surport antionical basis and answer toos areas unset.                                                                                                    |                                                                                                    |                         |                     |                     | Filter by P. or M.                |
|                                                                                                    |                                                                                                    |                         |                     |                     | By PMA Type O                     |
| bowing 1 to 5 of 5 entries (littered from 944 total entries)                                                                                                    |                                                                                                    |                         |                     | Previous 1 Nex      | Filter by PBIA T                  |

Figure 26. A screenshot of the All Projects/Management Actions page. The "Filters" drop-down menu with selected filters is highlighted for Step 1. The PMA table, which has been filtered to include only PMAs that will be included in the PDF export, is highlighted for Step 2. In this example, 5 PMAs are shown as results on the PMA Table.

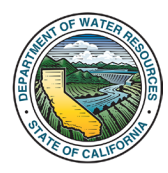

3. Click the **"PMA Export – PDF**" button, located at the top left side of the PMA Table. The download of the PDF export file will be initiated.

In the example below (Figure 27), <u>all Base Information data</u> from the five PMAs shown in the PMA Table will be exported to a PDF.

| ane / AIPMAs                                                                                                    | Projects / Manageme                                                                                              | nt Actions              |                               |                                                                                       |
|----------------------------------------------------------------------------------------------------|----------------------------------------------------------------------------------------------------|-------------------------|-------------------------------|---------------------------------------------------------------------------------------|
| PMA Name / Description O                                                                                                    | Lead GSA(s) 0                                                                                                    | 0 GSP(s) (              | Status 🕴 Last Updated 💡       | <b>Filters</b>                                                                        |
| Demo PMA - School Outreach Program<br>The Steed Cursue Program of constant of a program to introj releasting sprucheter education to tool schools through disarrow webs and field trips to recharge<br>and Schools am Programediane webs, by interting, and here to protect 1. The program hubble environmental assesses to the              | Omochumne-Hartnell Water District QSA - South<br>American County of Sacramento GSA - South American              | 5-021.65 SOUTH AMERICAN | Submitted 04/30/2025 07:22:40 | By Keywords 😶                                                                         |
| Demo PMA - Recharge Basin 2<br>Longel XXXXXX Curry, In XXXXXX Rev Conjunction Line Renarge Project splinites surface and providealer resources through integrated water management.<br>During well assess, access from from the XXXXXXX rest are diverded into two 2 acce resturing basins, advering water to percetable and regional to the | County of Sacramento GSA - South American Omochumne-<br>Hartnell Water District GSA - South American             | 5-021.05 SOUTH AMERICAN | Submitted 04/30/2025 03:32:25 | By Basin<br>5-021.65 SOUTH AMERICAN ×<br>By G SP                                      |
| Demo PMA - Arundo Removal Program<br>In figuran Recovery Intellera lageds the removal of invasive Arundo drinas along local waterways to restore native holds tab and improve water free. Removal methods<br>data methodica removal pupped herbides agedses, and community informer diffes. The program reasons waterfit in site, enters     | Sloughhouse Resource Conservation District (IGA - South<br>American 1, County of Sacramento GGA - South American | 5-021.05 SOUTH AMERICAN | Submitted 04/30/2025 01:45:50 | Filter by GSP<br>By Lead GSA 🔁                                                        |
| Demo PMA - Agriculture Outreach Program<br>In Agriculture Mater (Biorey Program sparsers with load leners to primet sustantiate impairs practices through workshops, on-time demonstrations, and technologi<br>space. Thousand in on-based used markets and impairs program builds community assertances, based conductions,                 | County of Sacramento GSA - South American                                                                        | 5-021.85 SOUTH AMERICAN | Submitted 04/28/2025 09:48:57 | By Other GSA O                                                                        |
| Demo PMA - Recharge Basin<br>he 2000: Metruga Itain Paperi a plannet in the X0000 River and plans to capture stormaster during well years, heiping contrast regional water scandty. Native<br>Jants and monitoring systems support ecological health and ensure incry earn sustainability of local water resources.                          | County of Sacramento GSA - South American                                                                        | 5-021.85 SOUTH AMERICAN | Orgsing 04/28/2025 09-47:59   | By Project or Management Action <b>O</b><br>Filter by P or M.<br>By PMA Type <b>O</b> |
| wing 1 to 5 of 5 entries (filtered from 944 total entries)                                                                                                    |                                                                                                    |                         | Previous 1 Next               | Filter by PMA T                                                                       |

Figure 27. A screenshot highlighting the "PMA Export (PDF)" button.

4. The exported file will be a single PDF document with each PMA's details on separate, consecutive pages.

In the example below (Figure 28), five PMAs were exported into a single PDF document.

| = | ProjectManagementActions_2025-04-30.pdf                                                                                                    | 1 / 10 - 100% +                                                                                                    |                                  |                                     |  |  |  |  |
|---|----------------------------------------------------------------------------------------------------|----------------------------------------------------------------------------------------------------|----------------------------------|-------------------------------------|--|--|--|--|
|   |                                                                                                    | State of California DEI<br>5-02                                                                                                    | PARTMENT OF WATER RESOURCES      | California Natural Resources Agency |  |  |  |  |
|   | And a second second sec | Decises or Menorement Action Info                                                                                                    |                                  |                                     |  |  |  |  |
|   |                                                                                                    | Project of Management Action into                                                                                                    | Desired or Measurement Action    |                                     |  |  |  |  |
|   |                                                                                                    | Demo PMA - Recharge Basin                                                                                                    | Project                          | Demo PMA                            |  |  |  |  |
|   | 1                                                                                                    | Constitute<br>The XXXXX Recharge Basin Project is planned in the XXXXXX River and plans to capture stormwater during wet years, helping<br>combat regional water source), halve planta and monitoring systems support ecological health and ensure long-term<br>substantiability of call water resources. |                                  |                                     |  |  |  |  |
|   |                                                                                                    | Type(s)<br>Direct Aquifer Recharge,Monitoring                                                                                                    | Subtype(s)<br>Stormwater Capture | Other type                          |  |  |  |  |
|   | A Constant of the second of the second of th | Lead implementing GSA<br>County of Sacramento GSA - South American                                                                                                    | Other implementing GSAs          |                                     |  |  |  |  |
|   |                                                                                                    | Point of Contact                                                                                                    | GSP(s)                           | Basin(s) / Subbasin(s)              |  |  |  |  |
|   |                                                                                                    | John Johnson (XXXX River Agency)<br>johnjohnson@xxxxriver.org<br>555-555-5555                                                                                                    | 5-021.65 SOUTH AMERICAN          | 5-021.65 SOUTH AMERICAN             |  |  |  |  |
|   |                                                                                                    | Location                                                                                                    |                                  |                                     |  |  |  |  |
|   | in the second second second second second second second second second second second second second second second                                                                                                    | Location known Covers the entire basin                                                                                                    |                                  |                                     |  |  |  |  |
|   | and the second second sec                                                                                                    | Yes                                                                                                    | No                               |                                     |  |  |  |  |
|   |                                                                                                    | Located along the XXXXXX River on a 3 acre pl                                                                                                    | ot of land.                      |                                     |  |  |  |  |
|   |                                                                                                    | Shapefile                                                                                                    |                                  |                                     |  |  |  |  |
|   |                                                                                                    | Latitude and Longitude Coordinate(s)                                                                                                    |                                  |                                     |  |  |  |  |
|   | 3                                                                                                    | Condition Name                                                                                                    |                                  |                                     |  |  |  |  |
|   | the second second second second second second second second second second second second second second second se                                                                                                    | Longitude                                                                                                    |                                  |                                     |  |  |  |  |
|   |                                                                                                    | XXXXX River Recharge Basin<br>38.575003<br>-121.499967                                                                                                    |                                  |                                     |  |  |  |  |
|   |                                                                                                    | Schedule and Implementation                                                                                                    |                                  |                                     |  |  |  |  |
|   | 4                                                                                                    | Implementation Devolption<br>The project is currently in planning phases. Appropriate permits must be obtained prior to construction of the recharge basin.<br>Construction is bearing to bearing base 2027                                                                                               |                                  |                                     |  |  |  |  |
|   |                                                                                                    | Has expected initiation and completion date                                                                                                    | Expected initiation year         | Expected completion year            |  |  |  |  |
|   |                                                                                                    | Yes                                                                                                    | 2022                             | 2032                                |  |  |  |  |
| - |                                                                                                    |                                                                                                    |                                  |                                     |  |  |  |  |

Figure 28. A screenshot of the resulting PDF file export.

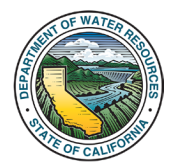

# 8. Troubleshooting

If any part of the PMA Module does not load correctly on your web browser, try refreshing the page. If refreshing does not resolve the issue, adjust the browser's zoom level. The formatting of the display can vary depending on screen resolution and browser settings. Resetting the zoom level to 100% or toggling between zoom levels may help to correct the display.

Most web browsers allow the user to adjust the zoom level by using the following keyboard shortcuts:

- Ctrl + (+) to zoom in
- Ctrl + (-) to zoom out
- Ctrl + 0 to reset the zoom level to 100%.

After changing the zoom level, refresh the page to allow the PMA Module display to apply the changes.

If you continue to experience issues, please contact <u>SGMPS@water.ca.gov</u> for assistance.

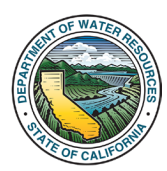